### DIPLOMADO DE PROFUNDIZACION CISCO CCNP SOLUCIÓN DE DOS ESCENARIOS PRESENTES EN ENTORNOS CORPORATIVOS BAJO EL USO DE TECNOLOGÍA CISCO

Yury Elizeth Valencia

### UNIVERSIDAD NACIONAL ABIERTA Y A DISTANCIA- UNAD

## ESCUELA DE CIENCIAS BÁSICAS, TECNOLOGÍA E INGENIERÍA ECBTI

### INGENIERA TELECOMUNICACIONES

### POPAYÁN

2021

#### DIPLOMADO DE PROFUNDIZACION CISCO CCNP SOLUCIÓN DE DOS ESCENARIOS PRESENTES EN ENTORNOS CORPORATIVOS BAJO EL USO DE TECNOLOGÍA CISCO

Yury Elizeth Valencia

Diplomado de opción de grado presentado para optar el título de INGENIERO TELECOMUNICACIONES

# DIRECTOR RAUL BAREÑO GUTIERREZ

UNIVERSIDAD NACIONAL ABIERTA Y A DISTANCIA- UNAD

ESCUELA DE CIENCIAS BÁSICAS, TECNOLOGÍA E INGENIERÍA ECBTI

INGENIERA TELECOMUNICACIONES

NOTA DE ACEPTACIÓN:

Firma del presidente del jurado

Firma del jurado

Firma del jurado

POPAYAN, (Julio 18, 2021)

### AGRADECIMIENTO

Lograr esto en mi formación profesional me hizo pensar que la dedicación y la disciplina lo pueden todo, en primer lugar, agradecer a Dios, a mis padres ya mi familia, de quienes recibí el mejor aliento y cumplí mi sueño. A partir de ahora, brindaré con orgullo el mejor servicio a la sociedad.

### CONTENIDO

| AGRADECIMIENTO   | 4  |
|------------------|----|
| LISTA DE TABLAS  | 6  |
| LISTA DE FIGURAS | 7  |
| GLOSARIO         | 8  |
| RESUMEN          | 9  |
| INTRODUCCION     | 10 |
| PRIMER ESCENARIO | 11 |
| DESARROLLO       | 12 |
| ESCENARIO 2      | 19 |
| CONCLUSIONES     | 53 |
| BIBLIOGRAFIAS    | 54 |
|                  |    |

### LISTA DE TABLAS

| Tabla 1 | VLAN a configurar            |        |
|---------|------------------------------|--------|
| Tabla 2 | Asignamiento de interfaces a | VLAN29 |

### LISTA DE FIGURAS

| Figura | 1 Topología de red escenario 1                                | 11 |
|--------|---------------------------------------------------------------|----|
| Figura | 2interfaces de Loopback R3                                    | 15 |
| Figura | 3 show ip route R1                                            | 16 |
| Figura | 4 show ip route R5                                            | 17 |
| Figura | 5 topologia del escenario 1                                   | 18 |
| Figura | 6 Topología Escenario 2                                       | 19 |
| Figura | 7 Existencia vlan DLS!                                        | 43 |
| Figura | 8 puertos troncales                                           | 43 |
| Figura | 9 Asignación de puertos troncales en DLS2                     | 44 |
| Figura | 10 Verificando existencia de VLAN en ALS1                     | 44 |
| Figura | 11 Asignación de puertos troncales en ALS1                    | 45 |
| Figura | 12 Verificando existencia de VLAN en ALS2                     | 45 |
| Figura | 13 Asignación de puertos troncales en ALS2                    | 46 |
| Figura | 14 Verificando Ether-channel en DLS1                          | 46 |
| Figura | 15 Verificando Ether-channel en ALS1                          | 47 |
| Figura | 16 configuración de Spanning tree entre DLS1 o DLS2 para cada |    |
| VLAN   |                                                               | 48 |
| Figura | 17 Spanning-tree Vlan 500                                     | 48 |
| Figura | 18 Spanning-tree Vlan 234                                     | 49 |
| Figura | 19 Spanning-tree Vlan 111                                     | 49 |
| Figura | 20 Spanning-tree Vlan 434                                     | 50 |
| Figura | 21 Spanning-tree Vlan 123                                     | 50 |
| Figura | 22 Spanning-tree Vlan 101                                     | 51 |
| Figura | 23 Spanning-tree Vlan 345                                     | 51 |

#### GLOSARIO

**ROUTER:** permite interconectar computadoras que funcionan en el marco de una red, se encarga de establecer qué ruta se destinará a cada paquete de datos dentro de una red informática.

VLAN: Es un método para crear redes lógicas independientes dentro de una misma red física. Varias VLAN pueden coexistir en un único conmutador físico o en una única red física. Son útiles para reducir el dominio de difusión y ayudan en la administración de la red, separando segmentos lógicos de una red de área local.

**EIGRP:** Es un protocolo de encaminamiento de vector distancia, propiedad de Cisco Systems, que ofrece lo mejor de los algoritmos de vector de distancia. Se considera un protocolo avanzado que se basa en las características normalmente asociadas con los protocolos del estado de enlace. Algunas de las mejores funciones de OSPF, como las actualizaciones parciales y la detección de vecinos, se usan de forma similar con EIGRP. Aunque no garantiza el uso de la mejor ruta, es bastante usado porque EIGRP es algo más fácil de configurar que OSPF. EIGRP mejora las propiedades de convergencia y opera con mayor eficiencia que IGRP.

**BGP:** (Border Gateway Protocol) es un protocolo mediante el cual se intercambia información de encaminamiento entre sistemas autónomos. Por ejemplo, los proveedores de servicio registrados en Internet suelen componerse de varios sistemas autónomos y para este caso es necesario un protocolo como BGP.

**OSPF:** Open Shortest Path First (Abrir el camino más corto), protocolo de red para el encaminamiento jerárquico de pasarela interior, que usa el algoritmo Dijkstra, para calcular la ruta más corta entre dos nodos, su medida de métrica se denomina cost.

**Gateway:** es un dispositivo que permite interconectar redes con protocolos y arquitecturas diferentes a todos los niveles de comunicación, su propósito es

8

traducir la información del protocolo utilizado en una red al protocolo usado en la red de destino.

**VLan**: virtual local área network (red de área local virtual), es método para crear redes lógicas independientes dentro de una misma red física, varias VLan pueden coexistir en un único conmutador físico o en una única red física.

**EtherChannels:** permite la agrupación lógica de varios enlaces físicos ethernet, esta agrupación es tratada como un único enlace y permite sumas la velocidad nominal de cada puerto físico ethernet usado y así obtener un enlace troncal de alta velocidad.

LACP: es un protocolo estándar de la industria que se utiliza para agrupar dos o más enlaces y puede funcionar con dispositivos de diferentes proveedores, los puertos del conmutador físico que ejecutan el protocolo LACP pueden están en modo pasivo o activo.

**PAgP:** permite la agrupación lógica de varios enlaces físicos ethernet, esta agrupación es tratada como único enlace y permite sumar la velocidad nominal de cada puerto físico ethernet usado y así obtener un enlace troncal de alta velocidad.

### RESUMEN

En el siguiente trabajo se desarrollan dos escenarios los cuales están relacionados con diferentes aspectos de las redes de datos de la plataforma de Cisco, en cada uno se detalla el paso a paso de las etapas realizadas; las cuales se encuentran sustentadas con capturas de pantalla, estos dos escenarios evidencian la implementación de protocolos de enrutamiento OSPF y EIGRP, y la asignación de VLAN a las interfaces de red especificas en cada uno de los Switches, realizando la conmutación de la señal de las redes desde el origen hasta el destino requerido, usando la electrónica como parte fundamental para interconectar ordenadores y periféricos.

Se retomaron conocimientos previos aplicando comandos de configuración a diferentes tipos de dispositivos activos, realizando implementaciones avanzadas de protocolos de enrutamiento, que en futuro como profesionales nos ayudarán a mejorar nuestra experiencia y así ampliar nuestro conocimiento en networking, el desarrollo de este trabajo es parte de las actividades del diplomado CCNP como opción de grado.

Palabras clave: Cisco, CCNP, Conmutación, Enrutamiento, Redes, Electrónica.

### ABSTRACT

In the following work, two scenarios are developed which are related to different aspects of data networks of the Cisco platform, in each one the step by step of the stages carried out is detailed; which are supported with screenshots, these two scenarios show the implementation of OSPF and EIGRP routing protocols, and the assignment of VLANs to the specific network interfaces in each of the Switches, performing the switching of the signal of the networks from source to required destination, using electronics as a fundamental part to interconnect computers and peripherals.

Previous know ledge was retaken by applying configuration commands to different types of active device, carrying out advance implementations of routing protocols, which in the future as professionals will help us improve our experience and thus expand our know ledge in networking, the development of this work is part of CCNP diplomat activities as a degree option.

Keywords: Cisco, CCNP, Routing, Switching, Networking, Electronics.

#### INTRODUCCION

Por medio de la plataforma de Cisco Networking Academy, obtuvimos un contenido significativo para el desarrollo del diplomado de profundización CCNP el cual es muy importante, ya que proporciona un gran aporte para nuestro crecimiento laboral, el cual mejorará nuestro desempeño a nivel profesional, al involucrarnos en el mundo del networking.

En el desarrollo del presente trabajo se solucionan dos escenarios en el primer escenario se emplean los protocolos de enrutamiento OSPF y EIGRP, en una topología tipo bus diseñada con 5 Routers a los cuales se les realiza una configuración avanzada para que exista una comunicación de extremo a extremo, los tres primeros Routers se configuran con el protocolo OSPF área 5 y los dos Routers restantes se configuran con el protocolo EIGRP y un sistema autónomo 15.

En el segundo escenario se evidencia una topología tipo malla con dos Switch modelo 3560, dos Switch modelo 2960 y cuatro PC, se realiza la configuración de VLAN, realizando asignaciones especiales a cada puerto interconectado de los 4 switches, se crean las interfaces de Loopback, port-channel, entre otras, la solución de estos escenarios se realiza por medio del software de simulación Packet Tracer.

### **PRIMER ESCENARIO**

Teniendo en la cuenta la siguiente imagen:

Figura 1 Topología de red escenario 1

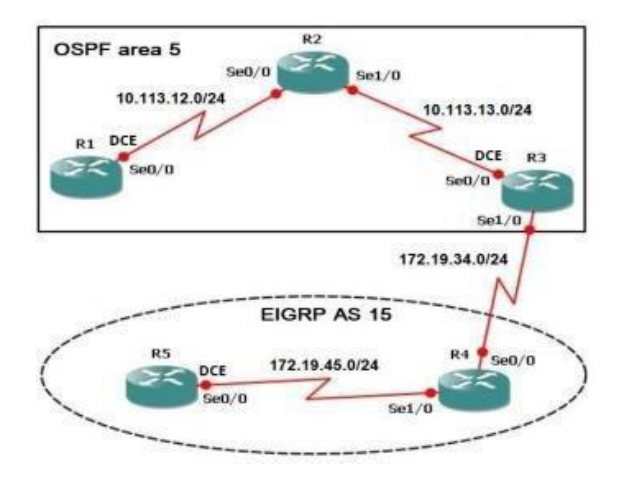

Fuente: tomado de Prueba de habilidades Ccnp 2021, Cisco Academy

1. Aplique las configuraciones iniciales y los protocolos de enrutamiento para los routers R1, R2, R3, R4 y R5 según el diagrama. No asigne passwords en los routers. Configurar las interfaces con las direcciones que se muestran en la topología de red.

2. Cree cuatro nuevas interfaces de Loopback en R1 utilizando la asignación de direcciones 10.1.0.0/22 y configure esas interfaces para participar en el área 5 de OSPF.

3. Cree cuatro nuevas interfaces de Loopback en R5 utilizando la asignación de direcciones 172.5.0.0/22 y configure esas interfaces para participar en el Sistema Autónomo EIGRP 15.

4. Analice la tabla de enrutamiento de R3 y verifique que R3 está aprendiendo las nuevas interfaces de Loopback mediante el comando show ip route.

5. Configure R3 para redistribuir las rutas EIGRP en OSPF usando el costo de 50000 y luego redistribuya las rutas OSPF en EIGRP usando un ancho de banda T1 y 20,000 microsegundos de retardo.

6. Verifique en R1 y R5 que las rutas del sistema autónomo opuesto existen en su tabla de enrutamiento mediante el comando show ip route.

#### DESARROLLO

1. Aplique las configuraciones iniciales y los protocolos de enrutamiento para los routers R1, R2, R3, R4 y R5 según el diagrama. No asigne passwords en los routers. Configurar las interfaces con las direcciones que se muestran en la topología de red

R1(config)# no ip domain-lookup //desactiva la traducción de nombres a dirección del dispositivo, ya sea éste un Router o Switch. R1(config)# line con 0 //para ingresar al modo de configuración de línea de la consola. El cero se utiliza para representar la primera R1(config-line)# logging synchronous // evita que los mensajes inesperados que aparecen en pantalla, nos desplacen los comandos que estamos escribiendo en el momento. R1(config-if)# interface serial 1/0 // se ingresa el puerto q se va a config. R1(config-if)# ip address 10.113.12.60 255.255.255.0 // se ingresa la direccion ip que vamos a establecer con su respectiva mascara de red R1(config-if)# no shutdown// se enciende la interface Router 2 R2(config)# no ip domain-lookup //desactivar la traduccion de nombres R2(config)# line con 0 //ingreso a la linea de consola R2(config-if)# interface serial 1/0 //ingreso a la interfaz seleccionada R2(config-if)# ip address 10.113.12.70 255.255.255.0 //asigna la direccion a la interfaz R2(config-if)# no shutdown // prende la interfaz R2(config-if)# interface serial 1/1 //ingreso a la interfaz seleccionada R2(config-if)# ip address 10.113.13.10 255.255.255.0 //asigna ip a direccion a la interfazR2(config-if)# no shutdown Router 3 R3(config)# no ip domain-lookup //desactivar la traduccion de nombres R3(config)# line con 0 R3(config-line)# logging synchronous 13 R3(config-if)# interface serial 1/1 //ingreso a la interfaz seleccionada R3(config-if)# ip address 10.113.13.20 255.255.255.0 //asigna ip a direccion a la interfaz R3(config-if)# no shutdown // prende la interfaz R3(config-if)# interface serial 1/0

R3(config-if)# ip address 172.19.34.12 255.255.255.0 //asigna ip a direccion a la interfaz R3(config-if)# no shutdown// prende la interfaz

```
Router 4
```

R4(config)# no ip domain-lookup //desactivar la traduccion de nombres R4(config)# line con 0 R4(config-line)# logging synchronous R4(config-if)# interface serial 1/0 //ingreso a la interfaz seleccionada R4(config-if)# ip address 172.19.34.15 255.255.255.0 //asigna ip a direccion a la interfaz R4(config-if)# no shutdown R4(config-if)# interface serial 1/1 R4(config-if)# ip address 172.19.45.23 255.255.255.0 //asigna ip a direccion a la interfaz R4(config-if)# no shutdown // prende la interfaz Router 5 R5(config)# no ip domain-lookup //desactivar la traduccion de nombres R5(config)# line con 0 R5(config-line)# logging synchronous R5(config-if)# interface serial 0/0/0 //ingreso a la interfaz seleccionada R5(config-if)# ip address 172.19.45.7 255.255.255.0 //asigna ip a direccion a la interfaz R5(config-if)# no shutdown //prende la interfaz

Configuración de protocolo de enrutamiento OSPF entre R1, R2 y R3

```
Router 1
R1(config)#router ospf 1 //ingreso a enrutamiento seleccionado
R1(config-router)#network 10.113.12.0 0.0.0.255 area 5 //configuracion de redes
locales
Router 2
R2(config)#router ospf 1 //ingreso a enrutamiento seleccionado
R2(config-router)#network 10.113.12.0 0.0.0.255 area 5 //configuracion de redes
locales
R2(config-router)#network 10.113.13.0 0.0.0.255 area 5 //configuracion de redes
locales
Router 3
R3(config)#router ospf 1//ingreso a enrutamiento seleccionado
R3(config-router)#network 10.113.13.0 0.0.0.255 area 5 //configuracion de redes
locales
R3(config)#router eigrp 15 //ingreso a enrutamiento seleccionado
R3(config-router)#network 172.19.34.0 //configuracion de redes locales
Router 5
R5(config)# router eigrp 15 //ingreso a enrutamiento seleccionado
R5(config-router)#network 172.19.45.0 //configuracion de redes locales
```

2.Cree cuatro nuevas interfaces de Loopback en R1 utilizando la asignación de direcciones 10.1.0.0/22 y configure esas interfaces para participar en el área 5 de OSPF.

R1(config)# interface loopback 1 // es una interfaz lógica interna del router. Esta no se asigna a un puerto físico y, por lo tanto, nunca se puede conectar a otro dispositivo. Se la considera una interfaz de software que se coloca automáticamente en estado UP (activo), siempre que el router esté en funcionamiento.

R1(config-if)# ip address 10.1.10.1 255.255.252.0 //asigna ip a direccion a la interfaz R1(config)# interface loopback 2 //creacion de interfaz logica R1(config-if)# ip address 10.1.14.1 255.255.252.0 //asigna ip a direccion a la interfaz R1(config)# interface loopback 3 //creacion de interfaz logica R1(config-if)# ip address 10.1.18.1 255.255.252.0 //asigna ip a direccion a la interfaz R1(config)# interface loopback 4 //creacion de interfaz logica R1(config-if)# ip address 10.1.22.1 255.255.252.0 //asigna ip a direccion a la interfaz R1(config-if)# exit R1(config)# router ospf 100 R1(config-router)# router-id 1.1.1.1 // es posible asignar manualmente el valor a cada proceso de OSPF. R1(config-router)# network 10.1.0.0 255.255.252.0 R1(config-router)# network 10.1.0.0 255.255.252.0 area 0.0.0.0 R1(config)# interface loopback 1 //creacion de interfaz logica R1(config-if)# ip ospf network point-to-point //predeterminada para interfaces punto a punto R1(config)# interface loopback 2 //creacion de interfaz logica R1(config-if)# ip ospf network point-to-point //predeterminada para interfaces punto a punto R1(config)# interface loopback 3 //creacion de interfaz logica R1(config-if)# ip ospf network point-to-point //predeterminada para interfaces punto a punto R1(config)# interface loopback 4 //creacion de interfaz logica R1(config-if)# ip ospf network point-to-point //predeterminada para interfaces punto a punto

3. Cree cuatro nuevas interfaces de Loopback en R5 utilizando la asignación de direcciones 172.5.0.0/22 y configure esas interfaces para participar en el Sistema Autónomo EIGRP 15.

Router 5
R5(config)# interface loopback 1
R5(config-if)# ip address 172.5.90.1 255.255.252.0
R5(config-if)# exit
R5(config)# interface loopback 2
R5(config-if)# ip address 172.5.80.1 255.255.252.0

```
R5(config-if)# exit
R5(config)# interface loopback 3
R5(config-if)# ip address 172.5.70.1 255.255.252.0
R5(config-if)# exit
R5(config)# interface loopback 4
R5(config-if)# ip address 172.5.60.1 255.255.252.0
R5(config-if)# exit
Configuración para participar en EIGRP 15
R5(config)# router eigrp 15
R5(config-router)#auto-summary
R5(config-router)# network 172.5.0.0 255.255.255.0
R5(config-if)# exit
```

4. Analice la tabla de enrutamiento de R3 y verifique que R3 está aprendiendo las nuevas interfaces de Loopback mediante el comando show ip route.

|                                                                                             | IOS Command Line Interface                                                                                                    |      |   |
|---------------------------------------------------------------------------------------------|----------------------------------------------------------------------------------------------------|------|---|
| lout                                                                                        | er#                                                                                                    |      | 1 |
| Rout                                                                                        | er#                                                                                                    |      | 1 |
| Rout                                                                                        | er#                                                                                                    |      |   |
| Rout                                                                                        | er#                                                                                                    |      |   |
| Rout                                                                                        | er#                                                                                                    |      |   |
| Rout                                                                                        | er#sh 1p route                                                                                                    |      |   |
| Code                                                                                        | S: L - IOCAI, C - Connected, S - Static, K - KIP, M - Mobile, B - BGP                                                                                                    |      |   |
|                                                                                             | D - EIGRF, EX - EIGRF external, O - OSPF, IA - OSPF Inter area                                                                                                    |      |   |
|                                                                                             | FI = OSPF external type 1, $Z_{-}$ oSPF external type 2 = - FGP                                                                                                    |      |   |
|                                                                                             | i - IS-IS, L1 - IS-IS level-1, L2 - IS-IS level-2, ia - IS-IS inter area                                                                                                    |      |   |
|                                                                                             | * - candidate default, U - per-user static route, o - ODR                                                                                                    |      |   |
|                                                                                             | P - periodic downloaded static route                                                                                                    |      |   |
|                                                                                             |                                                                                                    |      |   |
| Gate                                                                                        | way of last resort is not set                                                                                                    |      |   |
|                                                                                             |                                                                                                    |      |   |
|                                                                                             | 10.0.0.0/8 is variably subnetted, 6 subnets, 2 masks                                                                                                    |      |   |
|                                                                                             |                                                                                                    |      |   |
| 0                                                                                           | 10.1.4.1/32 [110/66] via 10.113.13.1, 00:02:37, Serial0/0/1                                                                                                    | _    |   |
| 0                                                                                           | 10.1.4.1/32 [110/66] via 10.113.13.1, 00:02:37, Serial0/0/1<br>10.1.8.1/32 [110/66] via 10.113.13.1, 00:02:27, Serial0/0/1                                                                                                    | <br> |   |
| 0                                                                                           | 10.1.4.1/32 [110/66] via 10.113.13.1, 00:02:37, Serial0/0/1<br>10.1.8.1/32 [110/66] via 10.113.13.1, 00:02:27, Serial0/0/1<br>10.1.12.1/32 [110/66] via 10.113.13.1, 00:02:27, Serial0/0/1                                                                                                    |      |   |
| 00000                                                                                       | 10.1.4.1/32 [110/66] via 10.113.13.1, 00:02:37, Serial0/0/1<br>10.1.8.1/32 [110/66] via 10.113.13.1, 00:02:27, Serial0/0/1<br>10.1.12.1/32 [110/66] via 10.113.13.1, 00:02:27, Serial0/0/1<br>10.113.12.0/24 [110/65] via 10.113.13.1, 00:19:36, Serial0/0/1                                                                                                    |      |   |
| 00000                                                                                       | 10.1.4.1/32 [110/66] via 10.113.13.1, 00:02:37, Serial0/0/1<br>10.1.5.1/32 [110/66] via 10.113.13.1, 00:02:27, Serial0/0/1<br>10.1.12.1/32 [110/66] via 10.113.13.1, 00:02:27, Serial0/0/1<br>10.113.12.0/24 [110/65] via 10.113.13.1, 00:19:36, Serial0/0/1<br>10.113.13.0/24 is directly connected, Serial0/0/1<br>10.113.13.0/24 is directly connected, Serial0/0/1                                                                                                    |      |   |
| 0<br>0<br>0<br>0<br>0<br>0<br>0                                                             | <pre>10.1.4.1/32 [110/66] via 10.113.13.1, 00:02:37, Serial0/0/1 10.1.8.1/32 [110/66] via 10.113.13.1, 00:02:27, Serial0/0/1 10.113.12.0/32 [110/66] via 10.113.13.1, 00:02:27, Serial0/0/1 10.113.12.0/32 [110/65] via 10.113.13.1, 00:19:36, Serial0/0/1 10.113.13.0/24 is directly connected, Serial0/0/1 10.113.13.2/32 is directly connected, Serial0/0/1 10.113.13.2/32 is directly connected, Serial0/0/1 10.113.13.2/32 is directly connected, Serial0/0/1 10.113.13.2/32 is directly connected, Serial0/0/1 10.113.13.2/32 is directly connected, Serial0/0/1 10.113.13.2/32 is directly connected, Serial0/0/1</pre>                                                                                                    |      |   |
|                                                                                             | 10.1.4.1/32 [110/66] via 10.113.13.1, 00:02:37, Serial0/0/1<br>10.1.8.1/32 [110/66] via 10.113.13.1, 00:02:27, Serial0/0/1<br>10.1.12.1/32 [110/66] via 10.113.13.1, 00:02:27, Serial0/0/1<br>10.113.12.0/24 [110/65] via 10.113.13.1, 00:19:36, Serial0/0/1<br>10.113.13.0/24 is directly connected, Serial0/0/1<br>10.113.13.2/32 is directly connected, Serial0/0/1<br>172.5.0.0/22 is subnetted, 4 subnets<br>172.5.0.0/22 is subnetted, 4 subnets                                                                                                    |      |   |
|                                                                                             | 10.1.4.1/32 [110/66] via 10.113.13.1, 00:02:37, Seria10/0/1<br>10.1.5.1/32 [110/66] via 10.113.13.1, 00:02:27, Seria10/0/1<br>10.1.12.1/32 [110/65] via 10.113.13.1, 00:02:27, Seria10/0/1<br>10.113.12.0/24 [110/65] via 10.113.13.1, 00:19:36, Seria10/0/1<br>10.113.13.0/24 is directly connected, Seria10/0/1<br>10.113.13.2/32 is directly connected, Seria10/0/1<br>172.5.0.0/22 is subnetted, 4 subnets<br>172.5.0.0/22 [90/2809856] via 172.19.34.2, 00:05:46, Seria10/0/0<br>172.5.4.0/22 [90/2809856] via 172.19.34.2, 00:05:46, Seria10/0/0                                                                                                    |      |   |
|                                                                                             | 10.1.4.1/32 [110/66] via 10.113.13.1, 00:02:37, Serial0/0/1<br>10.1.5.1/32 [110/66] via 10.113.13.1, 00:02:27, Serial0/0/1<br>10.1.13.12.1/32 [110/66] via 10.113.13.1, 00:02:27, Serial0/0/1<br>10.113.12.0/24 [110/65] via 10.113.13.1, 00:19:36, Serial0/0/1<br>10.113.13.0/24 is directly connected, Serial0/0/1<br>10.113.13.2/32 is directly connected, Serial0/0/1<br>172.5.0.0/22 is subnetted, 4 subnets<br>172.5.0.0/22 [90/2809856] via 172.19.34.2, 00:05:46, Serial0/0/0<br>172.5.8.0/22 [90/2809856] via 172.19.34.2, 00:05:46, Serial0/0/0<br>172.5.8.0/22 [90/2809856] via 172.19.34.2, 00:05:46, Serial0/0/0                                                                                                    |      |   |
|                                                                                             | 10.1.4.1/32 [110/66] via 10.113.13.1, 00:02:37, Serial0/0/1<br>10.1.8.1/32 [110/66] via 10.113.13.1, 00:02:27, Serial0/0/1<br>10.113.12.0/32 [110/66] via 10.113.13.1, 00:02:27, Serial0/0/1<br>10.113.12.0/32 [110/65] via 10.113.13.1, 00:19:36, Serial0/0/1<br>10.113.13.0/24 is directly connected, Serial0/0/1<br>10.113.13.2/32 is directly connected, Serial0/0/1<br>172.5.0.0/22 [90/2809856] via 172.19.34.2, 00:05:46, Serial0/0/0<br>172.5.8.0/22 [90/2809856] via 172.19.34.2, 00:05:46, Serial0/0/0<br>172.5.8.0/22 [90/2809856] via 172.19.34.2, 00:05:46, Serial0/0/0<br>172.5.12.0/22 [90/2809856] via 172.19.34.2, 00:05:45, Serial0/0/0<br>172.5.12.0/22 [90/2809856] via 172.19.34.2, 00:05:45, Serial0/0/0                                                                                                    | <br> |   |
| 0<br>0<br>0<br>0<br>0<br>0<br>0<br>0<br>0<br>0<br>0<br>0<br>0<br>0<br>0<br>0<br>0<br>0<br>0 | <pre>10.1.4.1/32 [110/66] via 10.113.13.1, 00:02:37, Serial0/0/1<br/>10.1.8.1/32 [110/66] via 10.113.13.1, 00:02:27, Serial0/0/1<br/>10.113.12.0/24 [110/66] via 10.113.13.1, 00:02:27, Serial0/0/1<br/>10.113.12.0/24 [110/65] via 10.113.13.1, 00:19:36, Serial0/0/1<br/>10.113.13.0/24 is directly connected, Serial0/0/1<br/>10.113.13.2/32 is directly connected, Serial0/0/1<br/>172.5.0.0/22 [00/2809856] via 172.19.34.2, 00:05:46, Serial0/0/0<br/>172.5.4.0/22 [90/2809856] via 172.19.34.2, 00:05:46, Serial0/0/0<br/>172.5.8.0/22 [90/2809856] via 172.19.34.2, 00:05:46, Serial0/0/0<br/>172.5.8.0/22 [90/2809856] via 172.19.34.2, 00:05:46, Serial0/0/0<br/>172.5.8.0/22 [90/2809856] via 172.19.34.2, 00:05:46, Serial0/0/0<br/>172.5.8.0/22 [90/2809856] via 172.19.34.2, 00:05:45, Serial0/0/0<br/>172.5.0.0/21 [90/2809856] via 172.19.34.2, 00:05:45, Serial0/0/0<br/>172.5.0.0/21 [90/2809856] via 172.19.34.2, 00:05:45, Serial0/0/0<br/>172.5.0.0/21 [90/2809856] via 172.19.34.2, 00:05:45, Serial0/0/0</pre> | <br> |   |
|                                                                                             | <pre>10.1.4.1/32 [110/66] via 10.113.13.1, 00:02:37, Serial0/0/1 10.1.5.1/32 [110/66] via 10.113.13.1, 00:02:27, Serial0/0/1 10.113.12.0/24 [110/65] via 10.113.13.1, 00:02:27, Serial0/0/1 10.113.12.0/24 [110/65] via 10.113.13.1, 00:19:36, Serial0/0/1 10.113.13.0/24 is directly connected, Serial0/0/1 10.113.13.2/32 is directly connected, Serial0/0/1 172.5.0.0/22 is subnetted, 4 subnets 172.5.0.0/22 [90/2809856] via 172.19.34.2, 00:05:46, Serial0/0/0 172.5.8.0/22 [90/2809856] via 172.19.34.2, 00:05:46, Serial0/0/0 172.5.12.0/22 [90/2809856] via 172.19.34.2, 00:05:46, Serial0/0/0 172.5.12.0/22 [90/2809856] via 172.19.34.2, 00:05:45, Serial0/0/0 172.5.12.0/22 [90/2809856] via 172.19.34.2, 00:05:45, Serial0/0/0 172.19.30.0/16 is variably subnetted, 3 subnets, 2 masks 172.19.34.0/24 is directly connected, Serial0/0/0</pre>                                                                                                    | <br> |   |
| OOOCL DDDD CL                                                                               | <pre>10.1.4.1/32 [110/66] via 10.113.13.1, 00:02:37, Serial0/0/1 10.1.5.1/32 [110/66] via 10.113.13.1, 00:02:27, Serial0/0/1 10.113.12.0/24 [110/66] via 10.113.13.1, 00:02:27, Serial0/0/1 10.113.13.0/24 is directly connected, Serial0/0/1 10.113.13.2/32 is directly connected, Serial0/0/1 10.113.13.2/32 is directly connected, Serial0/0/1 172.5.0.0/22 [90/2809856] via 172.19.34.2, 00:05:46, Serial0/0/0 172.5.8.0/22 [90/2809856] via 172.19.34.2, 00:05:46, Serial0/0/0 172.5.12.0/22 [90/2809856] via 172.19.34.2, 00:05:46, Serial0/0/0 172.5.12.0/22 [90/2809856] via 172.19.34.2, 00:05:45, Serial0/0/0 172.5.12.0/22 [90/2809856] via 172.19.34.2, 00:05:45, Serial0/0/0 172.5.12.0/22 [90/2809856] via 172.19.34.2, 00:05:45, Serial0/0/0 172.19.34.0/24 is directly connected, Serial0/0/0 172.19.34.1/32 is directly connected, Serial0/0/0</pre>                                                                                                    |      |   |
| OOOCL DDDD CLD                                                                              | <pre>10.1.4.1/32 [110/66] via 10.113.13.1, 00:02:37, Serial0/0/1 10.1.8.1/32 [110/66] via 10.113.13.1, 00:02:27, Serial0/0/1 10.113.12.0/24 [110/66] via 10.113.13.1, 00:02:27, Serial0/0/1 10.113.13.0/24 is directly connected, Serial0/0/1 10.113.13.2/32 is directly connected, Serial0/0/1 10.113.13.2/32 is directly connected, Serial0/0/1 172.5.0.0/22 [90/2809856] via 172.19.34.2, 00:05:46, Serial0/0/0 172.5.4.0/22 [90/2809856] via 172.19.34.2, 00:05:46, Serial0/0/0 172.5.12.0/22 [90/2809856] via 172.19.34.2, 00:05:46, Serial0/0/0 172.5.12.0/22 [90/2809856] via 172.19.34.2, 00:05:45, Serial0/0/0 172.19.30.0/16 is variably subnetted, 3 subnets, 2 masks 172.19.34.0/24 is directly connected, Serial0/0/0 172.19.34.0/24 is directly connected, Serial0/0/0 172.19.34.0/24 is directly connected, Serial0/0/0 172.19.34.1/3 is directly connected, Serial0/0/0 172.19.34.1/3 is directly connected, Serial0/0/0 172.19.45.0/24 [90/2681856] via 172.19.34.2, 00:14:35, Serial0/0/0</pre>                     |      |   |
| O<br>O<br>O<br>C<br>L<br>D<br>D<br>D<br>D<br>D<br>D<br>C<br>L<br>D<br>Rout                  | <pre>10.1.4.1/32 [110/66] via 10.113.13.1, 00:02:37, Serial0/0/1 10.1.5.1/32 [110/66] via 10.113.13.1, 00:02:27, Serial0/0/1 10.1.13.13.2.0/24 [110/66] via 10.113.13.1, 00:02:27, Serial0/0/1 10.113.13.0/24 is directly connected, Serial0/0/1 10.113.13.2/32 is directly connected, Serial0/0/1 10.113.13.2/32 is directly connected, Serial0/0/1 172.5.0.0/22 [90/2809856] via 172.19.34.2, 00:05:46, Serial0/0/0 172.5.8.0/22 [90/2809856] via 172.19.34.2, 00:05:46, Serial0/0/0 172.5.12.0/22 [90/2809856] via 172.19.34.2, 00:05:46, Serial0/0/0 172.5.12.0/22 [90/2809856] via 172.19.34.2, 00:05:45, Serial0/0/0 172.5.12.0/22 [90/2809856] via 172.19.34.2, 00:05:45, Serial0/0/0 172.19.34.0/24 is directly connected, Serial0/0/0 172.19.34.1/32 is directly connected, Serial0/0/0 172.19.45.0/24 [90/2681856] via 172.19.34.2, 00:14:35, Serial0/0/0 </pre>                                                                                                    |      |   |
| OOOCL DDDD CL                                                                               | <pre>10.1.4.1/32 [110/66] via 10.113.13.1, 00:02:37, Serial0/0/1 10.1.5.1/32 [110/66] via 10.113.13.1, 00:02:27, Serial0/0/1 10.113.12.0/24 [110/66] via 10.113.13.1, 00:02:27, Serial0/0/1 10.113.13.0/24 is directly connected, Serial0/0/1 10.113.13.2/32 is directly connected, Serial0/0/1 10.113.13.2/32 is directly connected, Serial0/0/1 172.5.0.0/22 [90/2809856] via 172.19.34.2, 00:05:46, Serial0/0/0 172.5.4.0/22 [90/2809856] via 172.19.34.2, 00:05:46, Serial0/0/0 172.5.8.0/22 [90/2809856] via 172.19.34.2, 00:05:46, Serial0/0/0 172.5.12.0/22 [90/2809856] via 172.19.34.2, 00:05:46, Serial0/0/0 172.5.12.0/22 [90/2809856] via 172.19.34.2, 00:05:45, Serial0/0/0 172.19.0.0/16 is variably subnetted, 3 subnets, 2 masks 172.19.34.0/24 is directly connected, Serial0/0/0 172.19.34.1/32 is directly connected, Serial0/0/0</pre>                                                                                                    |      | J |

Figura 2 interfaces de Loopback R3

En la tabla de enrutamiento del router 3 se evidencia que está aprendiendo de las nuevas interfaces loopback.

5. Configure R3 para redistribuir las rutas EIGRP en OSPF usando el costo de 50000 luego redistribuya las rutas OSPF en EIGRP usando un ancho de banda T1 y 20,000 microsegundos de retardo.

```
R3#conf t //Ingreso a configuración
R3(config)#router ospf 1 //Asigno identificación al router
R3(config-router)#redistribute eigrp 15 metric 50000 subnets //Redistribuyo la
red eirgp 15
R3(config-router)#exit //Salir
R3(config)#router eigrp 15 //Asigno identificación al router en la red eigrp 15
R3(config-router)#redistribute ospf 1 metric 1544 20000 255 255 1500 //Redistribuyo
la red
```

6. Verifique en R1 y R5 que las rutas del sistema autónomo opuesto existen en su tabla de enrutamiento mediante el comando show ip route.

#### **R1**

#### Figura 3 show ip route R1

| 🤻 R1                                                                                                    | -    |     | ×       |
|----------------------------------------------------------------------------------------------------|------|-----|---------|
| Physical Config CLI Attributes                                                                                                    |      |     |         |
| Router#<br>Router#<br>Router#<br>Router#sh ip route<br>Codes: L - local, C - connected, S - static, R - RIP, M - mobile, B - BGP<br>D - EIGRP, EX - EIGRP external, O - OSPF, IA - OSPF inter area<br>N1 - OSPF NSSA external type 1, N2 - OSPF NSSA external type 2<br>E1 - OSPF external type 1, E2 - OSPF external type 2, E - EGP<br>i - IS-IS, L1 - IS-IS level-1, L2 - IS-IS level-2, ia - IS-IS inter area<br>* - candidate default, U - per-user static route, o - ODR<br>P - periodic downloaded static route                                                                                                    |      |     | <       |
| <pre>Gateway of last resort is not set<br/>10.0.0.0/8 is variably subnetted, 11 subnets, 3 masks<br/>C 10.1.0.0/22 is directly connected, Loopback0<br/>L 10.1.4.0/22 is directly connected, Loopback1<br/>C 10.1.4.0/22 is directly connected, Loopback1<br/>C 10.1.4.0/22 is directly connected, Loopback2<br/>C 10.1.8.1/32 is directly connected, Loopback2<br/>L 10.1.8.1/32 is directly connected, Loopback3<br/>L 10.1.12.0/22 is directly connected, Loopback3<br/>C 10.113.12.0/24 is directly connected, Loopback3<br/>C 10.113.1.1/32 is directly connected, Serial0/0/0<br/>L 10.113.1.1/32 is directly connected, Serial0/0/0<br/>0 10.113.1.3.0/24 [l10/65] via 10.113.12.2, 00:23:59, Serial0/0/0<br/>172.5.0.0/22 [l10/50000] via 10.113.12.2, 00:03:11, Serial0/0/0</pre> |      |     |         |
| <pre>O E2 172.5.1.072 [110/50000] via 10.117.11.2, 00:0011/, 5412(0/0/0<br/>O E2 172.5.12.0/22 [110/50000] via 10.113.12.2, 00:03:11, Serial0/0/0<br/>172.19.0.0/24 is subnetted, 2 subnets<br/>O E2 172.19.34.0/24 [110/50000] via 10.113.12.2, 00:03:11, Serial0/0/0<br/>O E2 172.19.45.0/24 [110/50000] via 10.113.12.2, 00:03:11, Serial0/0/0<br/>Router≢</pre>                                                                                                    | Сору | Pas | v<br>te |

R5

# Figura 4 show ip route R5

| IOS Command Line Interface                                                                                                    |   |  |
|----------------------------------------------------------------------------------------------------|---|--|
| 103 Command Line Internace                                                                                                    |   |  |
| uter‡sh ip route                                                                                                    |   |  |
| <pre>des: L = local, C = connected, S = static, R = RIP, M = mobile, B = BGP<br/>D = EIGRP, EX = EIGRP external, O = OSPF, IA = OSPF inter area<br/>N1 = OSPF NSSA external type 1, N2 = OSPF NSSA external type 2<br/>E1 = OSPF external type 1, E2 = OSPF external type 2, E = EGP<br/>i = IS-IS, L1 = IS-IS level-1, L2 = IS-IS level-2, ia = IS-IS inter area<br/>* = candidate default, U = per-user static route, o = ODR</pre> |   |  |
| P - periodic downloaded static route                                                                                                    |   |  |
| teway of last resort is not set                                                                                                    |   |  |
|                                                                                                    | _ |  |
| 10.0.0.0/8 is variably subnetted, 5 subnets, 2 masks<br>FV 10.1.4 1/32 [170/7801856] via 172 19 45 1 00.02.33 Seria10/0/1                                                                                                    |   |  |
| EX 10.1.8.1/32 [170/7801856] via 172.19.45.1, 00:02:33, Seria10/0/1                                                                                                    |   |  |
| EX 10.1.12.1/32 [170/7801856] via 172.19.45.1, 00:02:33, Seria10/0/1                                                                                                    |   |  |
| EX 10.113.12.0/24 [170/7801856] via 172.19.45.1, 00:02:33, Serial0/0/1                                                                                                    |   |  |
| EX 10.113.13.0/24 [170/7801856] via 172.19.45.1, 00:02:33, Serial0/0/1                                                                                                    |   |  |
| 172.5.0.0/16 is variably subnetted, 8 subnets, 2 masks                                                                                                    |   |  |
| 172.5.0.0/22 is directly connected, Loopback0                                                                                                    |   |  |
| 172.5.0.1/32 is directly connected, Loopback0                                                                                                    |   |  |
| 172.5.4.0/22 is directly connected, Loopback1                                                                                                    |   |  |
| 172.5.4.1/32 is directly connected, Loopbacki                                                                                                    |   |  |
| 172.5.8.0/22 is directly connected, Loopback2                                                                                                    |   |  |
| 172.5.8.1/32 is directly connected, Loopback2                                                                                                    |   |  |
| 172.5.12.0/22 is directly connected, Loopback3                                                                                                    |   |  |
| 172.5.12.1/32 is directly connected, Loopback3                                                                                                    |   |  |
| 172.19.0.0/16 is variably subnetted, 3 subnets, 2 masks                                                                                                    |   |  |
| 172.19.34.0/24 [90/2681856] Via 172.19.45.1, 00:18:14, Seria10/0/1                                                                                                    |   |  |
| 1/2.19.45.0/24 is directly connected, Serial0/0/1                                                                                                    |   |  |
| 1/2.19.45.2/32 is directly connected, Serial0/0/1                                                                                                    |   |  |
| uter#                                                                                                    |   |  |

🗌 Тор

#### **ESCENARIO 2**

Figura 6 Topología Escenario 2

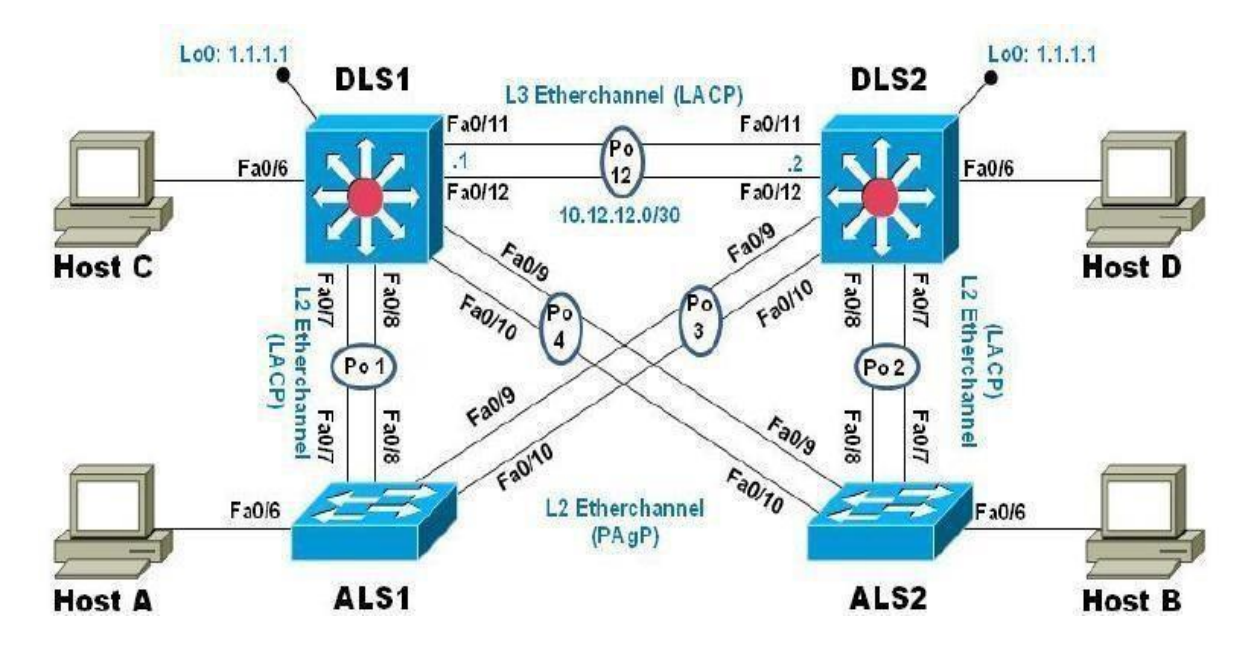

Fuente: tomado de Prueba de habilidades Ccnp 2021, Cisco Academy

### Parte 1: Configurar la red de acuerdo con las especificaciones.

a . Apagar todas las interfaces en cada switch.

Se procede a aplicar a cada uno de los 4 switch los siguientes comandos para apagar las interfaces

```
Switch>enable // Cambia a modo privilegiado
Switch#configure terminal // Cambia a modo Configuración
Switch(config)#interface range fa0/1 -24, gi0/1-2 // selecciona un rango
de
interfaces
Switch(config-if-range)#shutdown // desactiva las interfaces
```

b. Asignar un nombre a cada switch acorde al escenario establecido.

Se aplica la configuración que se menciona a continuación a cada uno de los

switch , ADLS1, ADSL2, ASL1, ASL2.

Switch#enable // Cambia a modo privilegiado Switch#configure terminal // Cambia a modo Configuración Switch(config)#hostname DSL1 // asigna el nombre que se desea

c. Configurar los puertos troncales y Port-channels tal como se muestra en el diagrama.

1. La conexión entre DLS1 y DLS2 será un EtherChannel capa-3 utilizando LACP. Para DLS1 se utilizará la dirección IP 10.12.12.1/30 y para DLS2 utilizará 10.12.12.2/30.

c. Configurar los puertos troncales y Port-channels tal como se muestra en el diagrama. 20

1. La conexión entre DLS1 y DLS2 será un EtherChannel capa-3 utilizando LACP. Para DLS1 se utilizará la dirección IP 10.12.12.1/30 y para DLS2 utilizará 10.12.12.2/30.

DLS1(config)#int range f0/11-12 // seleccion de rango de la interfaces DLS1(config-if-range)#channel-protocol lacp // asignacion protocol de canal DLS1(config-if-range)#channel-group 12 mode active // asignacion de la interfaz DLS1(config-if-range)#exit // salida DLS1(config)#interface port-channel 12 // configuracion de los enlaces agrupados DLS1(config-if)#no switchport // se configura capa 2 DLS1(config-if)#ip address 10.12.12.1 255.255.255.252 // asignacion capa 2

Procedemos a realizar la misma configuración a el switch DLS2 donde le cambiamos la dirección ip 10.12.12.2/30

DLS2(config)#int range f0/11-12 //ingreso a la interfaz seleccionada DLS2(config-if-range)#channel-protocol lacp //asignacion de protocolo DLS2(config-if-range)#channel-group 12 mode active //cambio de modo de protocolo DLS2(config-if-range)#exit DLS2(config)#interface port-channel 12 //asignacion de protocolo DLS2(config-if)#ip address 10.12.12.2 255.255.255.252 //asigna ip a direccion a la interfaz

2. Los Port-channels en las interfaces Fa0/7 y Fa0/8 utilizarán LACP.

A continuación iniciamos con la configuración de los puertos en los canales en los switch DLS1, DLS2, ALS1 y ALS2. con el protocolo LACP en la interfaces que se solicita.

DLS1(config)#int range f0/7-8 // Selección rango de interfaces DLS1(config-if-range)#channel-protocol lacp // Protocolo para canal DLS1(config-if-range)#channel-group 1 mode active //Asignacion interfaz DLS1(config-if-range)#exit //Salir configuración DLS1(config)#interface port-channel 1 //Configuración enlaces agrupados DLS1(config-if)#switchport mode trunk /Modo conexión

Repetimos las mismas configuración en los Switch DLS2, ALS1 Y ALS2 3. Los Port-channels en las interfaces F0/9 y fa0/10 utilizará PAgP Iniciamos la configuración de los puertos en los canales y las interfaces correspondientes para cada uno de los switch de la topología DLS1, DLS2, ALS1 y ALS2. Configuramos el protocolo solicitado PAgP.

DLS1(config)#int range f0/9-10 // seleccion rango de interfaces DLS1(config-if-range)#channel-protocol pagp // Protocolo del canal DLS1(config-if-range)#channel-group 2 mode auto // Asignar interfaz

Repetimos las mismas configuraciones en los Switch DLS2, ALS1 Y ALS2 4. Todos los puertos troncales serán asignados a la VLAN 500 como la VLAN nativa. Iniciamos con las configuraciones de la Vlan nativa en cada una de sus troncales según la topología.

DSL1
DLS1(config)#interface range f0/9-10 // Selecciona Rango de interfaces
DLS1(config)#interface Po1 // Interfaz de EtherChannel
DLS1(config-if)#switchport trunk native vlan 500 //Configuracion la ID de VLAN
DLS1(config-if)#exit Salir DLS1(config)#interface Po4
DLS1(config-if)#switchport trunk native vlan 500
DLS1(config-if)#exit
DLS2
DLS2(config)#interface Po2 //creacion de puertos troncales
DLS2(config-if)#switchport trunk native vlan 500 //cambiando de modo el puerto

DLS2(config-if)#switchport trunk native vlan 500 //cambiando de modo el puerto troncal DLS2(config-if)#exit DLS2(config)#interface Po3 //creacion de puertos troncales DLS2(config-if)#switchport trunk native vlan 500//cambiando de modo el puerto troncal

#### ALS1

ALS1(config)#interface Po1 //creacion de puertos troncales ALS1(config-if)#switchport trunk native vlan 500 //cambiando de modo el puerto troncal ALS1(config-if)#exit ALS1(config)#interface Po3 //creacion de puertos troncales ALS1(config-if)#switchport trunk native vlan 500 //cambiando de modo el puerto troncal ALS1(config-if)#exit

ALS2 ALS2(config)#interface Po2 //creacion de puertos troncales ALS2(config-if)#switchport trunk native vlan 500 //cambiando de modo el puerto troncal ALS2(config-if)#exit ALS2(config)#interface Po4 //creacion de puertos troncales ALS2(config-if)#switchport trunk native vlan 500 //cambiando de modo el puerto troncal ALS2(config-if)#exit

d. Configurar DLS1, ALS1, y ALS2 para utilizar VTP versión 3

1. Se procede a realizar las configuraciones según los solictado en la guía es de aclarar que se utilizara el vtp versión 2 ya que la versión 3 no es ejecutada en Packet Tracer.

DLS1(config)#vtp domain CISCO // Asignación nombre del dominio DLS1(config)# vtp password ccnp321// Se establece contraseña del dominio VTP DLS1(config)#vtp version 2 // versión del domino VTP Repetimos las mismas configuraciones en los Switch DLS2, ALS1 Y ALS2 2. Configurar DLS1 como servidor principal para las VLAN.

DLS1(config)#vtp mode server // configuracion de switch servidor principal

3. Configurar ALS1 y ALS2 como clientes VTP.

Se procede a realizar la configuración de los 2 switch en modo cliente, la siguiente configuración se realiza a ALS1 y ALS2.

ALS1(config)#vtp mode client // Configuración modo cliente.

e. Configurar en el servidor principal las siguientes VLAN:

#### Tabla 1 VLAN a configurar

| Numero de vlan | Nombre de Vlan | Numero de Vlan | Nombre de Vlan |
|----------------|----------------|----------------|----------------|
| 500            | NATIVA         | 434            | PROVEEDORES    |
| 12             | ADMON          | 123            | SEGUROS        |
| 234            | CLIENTES       | 1010           | VENTAS         |
| 1111           | MULTIMEDIA     | 3456           | PERSONAL       |

```
DLS1(config)#vlan 500 // Numero de VLAN asignada
DLS1(config-vlan)#name NATIVA //Nombre asignado a la Vlan
DLS1(config-vlan)#exit Salir
DLS1(config)#vlan 12 // Numero de VLAN asignada
DLS1(config-vlan)#name ADMON //Nombre asignado a la Vlan
DLS1(config-vlan)#exit
DLS1(config)#vlan 234 // Numero de VLAN asignada
DLS1(config-vlan)#name CLIENTES //Nombre asignado a la Vlan
DLS1(config-vlan)#exit
DLS1(config)#vlan 111// Numero de VLAN asignada
DLS1(config-vlan)#name MULTIMEDIA //Nombre asignado a la Vlan
DLS1(config-vlan)#exit
DLS1(config)#vlan 434 // Numero de VLAN asignada
DLS1(config-vlan)#name PROVEEDORES //Nombre asignado a la Vlan
DLS1(config-vlan)#exit
DLS1(config)#vlan 123 // Numero de VLAN asignada
DLS1(config-vlan)#name SEGUROS 24//Nombre asignado a la Vlan
DLS1(config-vlan)#exit
DLS1(config)#vlan 101 // Numero de VLAN asignada
```

```
DLS1(config-vlan)#name VENTAS //Nombre asignado a la Vlan
DLS1(config-vlan)#exit
DLS1(config)#vlan 345 // Numero de VLAN asignada
DLS1(config-vlan)#name PERSONAL //Nombre asignado a la Vlan
DLS1(config-vlan)#exit
```

f. En DLS1, suspender la VLAN 434. El

comando de

```
DLS1(config)#interface vlan 434 // selección de la Vlan
DLS1(config)# shutdown // apagado de vlan.
```

g. Configurar DLS2 en modo VTP transparente VTP utilizando VTP versión 2, y configurar en DLS2 las mismas VLAN que en DLS1.

Habilitamos VTP v2 en modo transparente en DLS2:

```
DSL2(config)#vtp mode transparent //asignar modo de vtp al switch
DSL2(config)#vtp version 2 //tipo de version a utilizar
DSL2(config)#vlan 500// Numero de VLAN asignada
DSL2(config-vlan)#name NATIVA //Nombre asignado a la Vlan
DSL2(config-vlan)#exit
DSL2(config)#vlan 12 // Numero de VLAN asignada
DSL2(config-vlan)#name ADMON //Nombre asignado a la Vlan
DSL2(config-vlan)#vlan 234 // Numero de VLAN asignada
DSL2(config-vlan)#name CLIENTES //Nombre asignado a la Vlan
DSL2(config-vlan)#exit
DSL2(config)#vlan 111 // Numero de VLAN asignada
DSL2(config-vlan)#name MULTIMEDIA //Nombre asignado a la Vlan
DSL2(config-vlan)#exit
DSL2(config)#vlan 434 // Numero de VLAN asignada
DSL2(config-vlan)#name PROVEDORES //Nombre asignado a la Vlan
DSL2(config-vlan)#exit
DSL2(config)#vlan 123 // Numero de VLAN asignada
DSL2(config-vlan)#name SEGUROS //Nombre asignado a la Vlan
DSL2(config-vlan)#exit
DSL2(config)#vlan 101 // Numero de VLAN asignada
DSL2(config-vlan)#name VENTAS //Nombre asignado a la Vlan
DSL2(config-vlan)#exit
DSL2(config)#vlan 345// Numero de VLAN asignada
```

h. Suspender VLAN 434 en DLS2.

DSL2(config)#interface vlan 434 //ingreso a la vlan seleccionada

DSL2(config-if)#shutdown //apagar la vlan

i. En DLS2, crear VLAN 567 con el nombre de PRODUCCION. La VLAN de PRODUCCION no podrá estar disponible en cualquier otro Switch de la red.

DSL2(config)#vlan 567 // Numero de VLAN asignada DSL2(config-vlan)#name PRODUCCION //Nombre asignado a la Vlan DSL2(config-vlan)#exit DSL2(config)#interface port-channel 1 //ingreso al port seleccionado DSL2(config-if)#switchport trunk allowed vlan except 567 //denegar el acceso de la vlan seleccionado DSL2(config-if)#exit DSL2(config)#interface port-channel 12 //ingreso al port seleccionado DSL2(config)#interface port-channel 12 //ingreso al port seleccionado DSL2(config-if)#switchport trunk allowed vlan except 567 //denegar el acceso de la vlan seleccionado DSL2(config-if)#switchport trunk allowed vlan except 567 //denegar el acceso de la vlan seleccionado DSL2(config-if)#switchport trunk allowed vlan except 567 //denegar el acceso de

j. Configurar DLS1 como Spanning tree root para las VLAN 1, 12, 434, 500,

1010, 1111 y 3456 y como raíz secundaria para las VLAN 123 y 234.

DSL1(config)#spanning-tree vlan 1,12,434,500,101,111,345 root primary // asignar las vlan como root primary al switch seleccionado DSL1(config)#spanning-tree vlan 123,234 root secondary //asignar las vlan como root primary al switch seleccionado

k. Configurar DLS2 como Spanning tree root para las VLAN 123 y 234 y como una raíz secundaria para las VLAN 12, 434, 500, 1010, 1111 y 3456.

DSL2(config)#spanning-tree vlan 123,234 root primary //asignar las vlan como root primary al switch seleccionado DSL2(config)#spanning-tree vlan 12,434,500,101,111,345 root secondary //asignar las vlan como root primary al switch seleccionado

I. Configurar todos los puertos como troncales de tal forma que solamente las VLAN

que se han creado se les permitirá circular a través de éstos puertos.

Se configuran las interfaces fastethernet 7 y 8 en los switches, ingresando al modo configuración, se utiliza el switchport principalmente ingresando la característica de trunk con la Vlan nativa 500. Adicional para permitir circular las Vlan, se usa la encapsulación dot1q.

```
DSL1(config)#interface fa0/7 //ingreso a la interfaz seleccionada
DSL1(config-if)#switchport trunk native vlan 500 // asignar la vlan nativa al
puerto
DSL1(config-if)#switchport trunk encapsulation dot1q //cambiar el protocolo de
encapsulacion del puerto
DSL1(config-if)#switchport mode trunk //asignar el modo trunk
DSL1(config-if)#interface fa0/8 //ingreso a la interfaz seleccionada
DSL1(config-if)#switchport trunk native vlan 500 // asignar la vlan nativa al
puerto
DSL1(config-if)#switchport trunk encapsulation dot1q //cambiar el protocolo de
encapsulacion del puerto
DSL1(config-if)#switchport mode trunk //asignar el modo trunk
DSL2(config-if)#switchport trunk native vlan 500 // asignar la vlan nativa al
puerto
DSL2(config-if)#switchport trunk encapsulation dot1q //cambiar el protocolo de
encapsulacion del puerto
DSL2(config-if)#switchport mode trunk //asignar el modo trunk
DSL2(config-if)#interface fa0/8 //ingreso a la interfaz seleccionada
DSL2(config-if)#switchport trunk native vlan 500 // asignar la vlan nativa al
puerto
DSL2(config-if)#switchport trunk encapsulation dot1q //cambiar el protocolo de
encapsulacion del puerto
```

DSL2(config-if)#switchport mode trunk //asignar el modo trunk

j.. Configurar las siguientes interfaces como puertos de acceso, asignados a

las VLAN de la siguiente manera:

| Interfaz        | DLS1 | DLS2    | ALS1     | ALS2 |
|-----------------|------|---------|----------|------|
| Interfaz Fa0/6  | 3456 | 12.1010 | 123,1010 | 234  |
| Interfaz Fa0/15 | 1111 | 1111    | 1111     | 1111 |
| Interfaces      |      | 567     |          |      |
| Fo/16- 18       |      |         |          |      |

Tabla 2 Asignamiento de interfaces a VLAN

DSL1

```
DSL1(config)#interface fa0/6 //ingreso a la interfaz seleccionada
DSL1(config-if)#switchport access vlan 345 //asignar vlan al puerto
DSL1(config-if)#spanning-tree porfast //cambio de estado del puerto para Spannig
```

DSL1(config-if)#exit DSL1(config)#interface fa0/15 //ingreso a la interfaz seleccionada DSL1(config-if)#switchport access vlan 111 //asignar vlan al puerto DSL1(config-if)#spanning-tree portfast //cambio de estado del puerto para Spannig DSL1(config-if)#exit

#### DSL2

DSL2(config)#interface fa0/6 //ingreso a la interfaz seleccionada DSL2(config-if)#switchport access vlan 12 //asignar vlan al puerto DSL2(config-if)#switchport access vlan 101 //asignar vlan al puerto DSL2(config-if)#spanning-tree portfast //cambio de estado del puerto para Spannig DSL2(config-if)#interface fa0/15 //ingreso a la interfaz seleccionada DSL2(config-if)#switchport access vlan 111 //asignar vlan al puerto DSL2(config-if)#spanning-tree portfast//cambio de estado del puerto para Spannig DSL2(config-if)#spanning-tree portfast//cambio de estado del puerto para Spannig DSL2(config-if)#spanning-tree portfast//cambio de estado del puerto para Spannig DSL2(config-if)#exit DSL2(config)#interface range fa0/16-18 //ingreso a la interfaz seleccionada DSL2(config-if-range)#switchport access vlan 567 //asignar vlan al puerto DSL2(config-if-range)#spanning-tree portfast //cambio de estado del puerto para Spannig

DSL2(config-if-range)#exit

#### ALS1

ALS1(config)#interface fa0/6 //ingreso a la interfaz seleccionada ALS1(config-if)#switchport access vlan 123 //asignar vlan al puerto ALS1(config-if)#switchport access vlan 101 //asignar vlan al puerto ALS1(config-if)#spanning-tree portfast //cambio de estado del puerto para Spannig ALS1(config-if)#exit ALS1(config)#interface fa0/15 //ingreso a la interfaz seleccionada ALS1(config-if)#switchport access vlan 111 //asignar vlan al puerto ALS1(config-if)#switchport access vlan 111 //asignar vlan al puerto ALS1(config-if)#switchport access vlan 111 //asignar vlan al puerto ALS1(config-if)#spanning-tree portfast //cambio de estado del puerto para Spannig ALS1(config-if)#spanning-tree portfast //cambio de estado del puerto para Spannig ALS1(config-if)#exit

#### ALS2

ALS2(config)#interface fa0/6 //ingreso a la interfaz seleccionada ALS2(config-if)#switchport access vlan 234 //asignar vlan al puerto ALS2(config-if)#spanning-tree portfast //cambio de estado del puerto para Spannig ALS2(config-if)#exit ALS2(config)#interface fa0/15 //ingreso a la interfaz seleccionada ALS2(config-if)#switchport access vlan 111 //asignar vlan al puerto ALS2(config-if)#spanning-tree portfast //cambio de estado del puerto para Spannig ALS2(config-if)#spanning-tree portfast //cambio de estado del puerto para Spannig ALS2(config-if)#spanning-tree portfast //cambio de estado del puerto para Spannig ALS2(config-if)#spanning-tree

### Parte 2: conectividad de red de prueba y las opciones configuradas.

a. Verificar la existencia de las VLAN correctas en todos los switches y la asignación de puertos troncales y de acceso

### DLS1:

Figura 7 Existencia vlan DLS1

|      |                |      | 100.0   |                  | 6 m m    |          |          |   |
|------|----------------|------|---------|------------------|----------|----------|----------|---|
|      |                |      | IUS Com | imand Line inter | nace     |          |          | _ |
| DISI | feh vlan       |      |         |                  |          |          |          |   |
| 0201 | Ton vien       |      |         |                  |          |          |          |   |
| VLAN | Name           |      |         | Status           | Ports    |          |          |   |
|      |                |      |         |                  | -        |          |          |   |
|      |                |      |         |                  |          |          |          |   |
| 1    | default        |      |         | active           | Pol, Po  | 5, Fa0/1 | , Fa0/2  |   |
|      |                |      |         |                  | Fa0/3,   | Fa0/4, F | a0/11,   |   |
| Fa0/ | 12             |      |         |                  |          |          |          |   |
|      |                |      |         |                  | Fa0/13,  | Fa0/14,  | Fa0/16,  |   |
| Fa0/ | 17             |      |         |                  |          |          |          |   |
|      |                |      |         |                  | Fa0/18,  | Fa0/19,  | Fa0/20,  |   |
| Fa0/ | 21             |      |         |                  |          |          |          |   |
|      |                |      |         |                  | Fa0/22,  | Fa0/23,  | Fa0/24,  |   |
| Gig0 | /1             |      |         |                  |          |          |          |   |
|      |                |      |         |                  | Gig0/2   |          |          |   |
| 12   | ADMON          |      |         | active           |          |          |          |   |
| 99   | MANAGMENI      |      |         | active           |          |          |          |   |
| 111  | VENIAD         |      |         | active           | F=0/15   |          |          |   |
| 122  | RECIDOR        |      |         | active           | 140/15   |          |          |   |
| 234  | CLIENTES       |      |         | active           |          |          |          |   |
| 345  | PERSONAL.      |      |         | active           | Fa0/6    |          |          |   |
| 434  | PROVEEDORES    |      |         | active           | 24070    |          |          |   |
| 500  | NATIVA         |      |         | active           |          |          |          |   |
| 1002 | fddi-default   |      |         | active           |          |          |          |   |
| 1003 | token-ring-def | ault |         | active           |          |          |          |   |
| 1004 | fddinet-defaul | t    |         | active           |          |          |          |   |
| 1005 | trnet-default  |      |         | active           |          |          |          |   |
| /LAN | Type SAID      | MTU  | Parent  | RingNo Brid      | geNo Stp | BrdgMod  | e Transl |   |
| Tran | s2             |      |         |                  | and make |          |          |   |
|      |                |      |         |                  |          |          |          |   |

\_\_\_\_ Тор

# Figura 8 puertos troncales

|                | 100 million (100 million (100 m | IOS Command        | Line Interface |                |      |   |
|----------------|----------------------------------------------------------------------------------------------------|--------------------|----------------|----------------|------|---|
|                |                                                                                                    | iUS Command        | Line intenace  |                |      | _ |
| DLSI#          |                                                                                                    |                    |                |                |      | ^ |
| DLSI#sn i      |                                                                                                    |                    |                |                |      |   |
| DISI#SH I      | n<br>ntorfocos tr                                                                                                    |                    |                |                |      |   |
| DISI#SH I      | nterfaces tr                                                                                                    | un k               |                |                |      |   |
| Port.          | Mode                                                                                                    | Encapsulation      | Status         | Native vlan    |      |   |
| Po4            | auto                                                                                                    | n-802.1g           | trunking       | 500            |      |   |
| Fa0/5          | on                                                                                                    | 802.lq             | trunking       | 500            |      |   |
| Port           | Vlans all                                                                                                    | owed on trunk      |                |                |      |   |
| 204            | 1-1005                                                                                                    |                    |                |                |      |   |
| Fa0/5          | 1-1005                                                                                                    |                    |                |                |      |   |
| Port           | Vlans all                                                                                                    | owed and active in | management     | domain         |      |   |
| Po4            | 1,12,99,1                                                                                                    | 01,111,123,234,345 | ,434,500       |                |      |   |
| Fa0/5          | 1,12,99,1                                                                                                    | 01,111,123,234,345 | ,434,500       |                |      |   |
| Port           | Vlans in :                                                                                                    | spanning tree forw | arding state   | and not pruned |      |   |
| Po4            | 1,12,99,1                                                                                                    | 01,111,345,434,500 |                |                |      |   |
| Fa0/5          | 1,12,99,1                                                                                                    | 01,111,123,234,345 | ,434,500       |                |      |   |
| DLS1#          |                                                                                                    |                    |                |                |      |   |
| DLS1#          |                                                                                                    |                    |                |                |      | ~ |
| tel I EC to av | it CI I facure                                                                                                    |                    |                | Comu           | Deet |   |

## DLS2:

# Figura 9 Asignación de puertos troncales en DLS2

|                                   |                    | IOS    | Command Line Interface         |      |   |
|-----------------------------------|--------------------|--------|--------------------------------|------|---|
|                                   |                    | 122    |                                | <br> |   |
| DL522                             |                    |        |                                |      | 1 |
| 152/                              | ich wlan           |        |                                |      |   |
| 12321                             | Sh vian            |        |                                |      |   |
| /LAN                              | Name               | Status | Ports                          |      |   |
|                                   |                    |        |                                |      |   |
| 2L52>en<br>2L52≢sh<br>7LAN Na<br> | default            | active | Po2, Po5, Fa0/1, Fa0/2         |      |   |
|                                   |                    |        | Fa0/3, Fa0/4, Fa0/5, Fa0/11    |      |   |
|                                   |                    |        | Fa0/12, Fa0/13, Fa0/14, Fa0/19 |      |   |
|                                   |                    |        | Fa0/20, Fa0/21, Fa0/22, Fa0/23 |      |   |
|                                   |                    |        | Fa0/24, Gig0/1, Gig0/2         |      |   |
| 12                                | ADMON              | active |                                |      |   |
| 99                                | MANAGMENT          | active |                                |      |   |
| 101                               | VENTAS             | active |                                |      |   |
| 111                               | MULTIMEDIA         | active |                                |      |   |
| 123                               | SEGUROS            | active |                                |      |   |
| 234                               | CLIENTES           | active |                                |      |   |
| 345                               | PERSONAL           | active |                                |      |   |
| 134                               | PROVEEDORES        | active |                                |      |   |
| 500                               | NATIVA             | active |                                |      |   |
| 567                               | PRODUCCION         | active | Fa0/16, Fa0/17, Fa0/18         |      | 1 |
| 1002                              | fddi-default       | active |                                |      |   |
| 1003                              | token-ring-default | active |                                |      |   |
| 1004                              | fddinet-default    | active |                                |      |   |
| 1005                              | trnet-default      | active |                                |      |   |
| 1010                              | VLAN1010           | active | Fa0/6                          |      |   |
| 1111                              | VLAN1111           | active | Fa0/15                         |      |   |

## ALS1:

Figura 10 Verificando existencia de VLAN en ALS1

|           |           | IOS Command         | d Line Interface |                |   |
|-----------|-----------|---------------------|------------------|----------------|---|
| DL52#     |           | un la               |                  |                | ~ |
| Port Port | Mode      | Encansulation       | Status           | Native vlan    |   |
| Po3       | auto      | n-802.lq            | trunking         | 500            |   |
| Port      | Viane all | owed on trunk       |                  |                |   |
| Po3       | 1-1005    | owed on stunk       |                  |                |   |
| Port      | Vlans all | owed and active in  | management       | domain         |   |
| Po3       | 1,12,99,1 | .01,111,123,234,345 | ,434,500,567     |                |   |
| Port      | Vlans in  | spanning tree forw  | arding state     | and not pruned |   |
| Po3       | 1,12,99,1 | .01,111,123,234,345 | ,434,500,567     |                |   |
| DLS2#     |           |                     |                  |                |   |
| DLS2#     |           |                     |                  |                |   |
| DLS2#     |           |                     |                  |                |   |
| DLS2#     |           |                     |                  |                |   |
| DLS2#     |           |                     |                  |                |   |
| DLS2#     |           |                     |                  |                |   |
|           |           |                     |                  |                | Y |

Figura 11 Asignación de puertos troncales en ALS1

|          |                 | IOS Command Line I | Interface    |         |      |   |
|----------|-----------------|--------------------|--------------|---------|------|---|
| Drimarit | Secondary Type  | Por                | te           |         |      | - |
| ·        |                 |                    |              |         |      | ^ |
|          |                 |                    |              |         |      |   |
| ALS1#    |                 |                    |              |         |      |   |
| ALS1#    |                 |                    |              |         |      |   |
| ALS1#    |                 |                    |              |         |      |   |
| ALS1#sh  | interface trunk | :                  |              |         |      |   |
| Port     | Mode            | Encapsulation      | Status       | Native  | vlan |   |
| Po3      | on              | 802.lq             | trunking     | 500     |      |   |
| Port     | Vlans allow     | ed on trunk        |              |         |      |   |
| Po3      | 1-1005          |                    |              |         |      |   |
| Port     | Vlans allow     | ed and active in   | management   | domain  |      |   |
| Po3      | 1,12,99,101     | ,111,123,234,345   | ,434,500     |         |      |   |
| Port     | Vlans in sp     | anning tree forw   | arding state | and not |      |   |
| pruned   |                 |                    |              |         |      |   |
| Po3      | 12,99,101,1     | 11,123,234,345,4   | 34,500       |         |      |   |
| ALS1#    |                 |                    |              |         |      |   |
| ALS1#    |                 |                    |              |         |      |   |
| ALS1#    |                 |                    |              |         |      |   |
| ALS1#    |                 |                    |              |         |      |   |
| ALS1#    |                 |                    |              |         |      | ~ |

ALS2:

|      |                    | IOS Command Line | Interface                                                                                                    |
|------|--------------------|------------------|----------------------------------------------------------------------------------------------------|
| ALS2 | #sh vlan           |                  |                                                                                                    |
| VLAN | Name               | Status           | Ports                                                                                                    |
| 1    | default            | active           | Po2, Fa0/1, Fa0/2, Fa0/3<br>Fa0/4, Fa0/5, Fa0/11, Fa0/12<br>Fa0/13, Fa0/14, Fa0/16, Fa0/17<br>Fa0/18, Fa0/19, Fa0/20, Fa0/21<br>Fa0/22, Fa0/23, Fa0/24, Gig0/1<br>Gig0/2 |
| 12   | ADMON              | active           | 01907.0                                                                                                    |
| 99   | MANAGMENT          | active           |                                                                                                    |
| 101  | VENTAS             | active           |                                                                                                    |
| 111  | MULTIMEDIA         | active           | Fa0/15                                                                                                    |
| 123  | SEGUROS            | active           |                                                                                                    |
| 234  | CLIENTES           | active           | Fa0/6                                                                                                    |
| 345  | PERSONAL           | active           |                                                                                                    |
| 434  | PROVEEDORES        | active           |                                                                                                    |
| 500  | NATIVA             | active           |                                                                                                    |
| 1002 | IGG1-GETAULT       | active           |                                                                                                    |
| 1003 | token-ring-default | active           |                                                                                                    |
| 1005 | trnat_default      | active           |                                                                                                    |
| 1005 | trnet-default      | active           |                                                                                                    |

Figura 12 Verificando existencia de VLAN en ALS2

## Figura 13 Asignación de puertos troncales en ALS2

|                                                  |                                                                    |                                                         | 1031                                             | Comman                                   | d Line milena                               | ce           |                 |        |        |  |
|--------------------------------------------------|--------------------------------------------------------------------|---------------------------------------------------------|--------------------------------------------------|------------------------------------------|---------------------------------------------|--------------|-----------------|--------|--------|--|
| 1004 fdne                                        | t 101004                                                           | 1500                                                    | -                                                | -                                        | -                                           | ieee         | -               | 0      | 0      |  |
| 1005 trne                                        | t 101005                                                           | 1500                                                    | -                                                | -                                        | -                                           | ibm          | -               | 0      | 0      |  |
| VLAN Type                                        | SAID                                                               | MTU                                                     | Parent                                           | RingNo                                   | BridgeNo                                    | Stp          | BrdgMode        | Transl | Trans2 |  |
| Remote SP                                        | AN VIANS                                                           |                                                         |                                                  |                                          |                                             |              |                 |        |        |  |
|                                                  |                                                                    |                                                         |                                                  |                                          |                                             |              |                 |        |        |  |
|                                                  |                                                                    |                                                         |                                                  |                                          |                                             |              |                 |        |        |  |
| 000000000 LAN (0)                                |                                                                    |                                                         |                                                  |                                          |                                             |              |                 |        |        |  |
| ALS2#sh in                                       | nterface tr                                                        | u                                                       |                                                  |                                          |                                             |              |                 |        |        |  |
| ALSZ#SN 11<br>Dort                               | Mode tr                                                            | unk                                                     | an au lat                                        | ion S                                    |                                             | NT-          | tivo vla        |        |        |  |
| Poit                                             | on                                                                 | 802                                                     | .la                                              | ton 5                                    | runking                                     | 50           | 00              |        |        |  |
|                                                  |                                                                    |                                                         |                                                  |                                          |                                             |              |                 |        |        |  |
|                                                  |                                                                    |                                                         |                                                  |                                          |                                             |              |                 |        |        |  |
| Port                                             | Vlans al                                                           | lowed on                                                | trunk                                            |                                          |                                             |              |                 |        |        |  |
| Port<br>Po4                                      | Vlans al<br>1-1005                                                 | lowed on                                                | trunk                                            |                                          |                                             |              |                 |        |        |  |
| Port<br>Po4<br>Port                              | Vlans al<br>1-1005<br>Vlans al                                     | lowed an                                                | trunk                                            | e in m                                   | nagement                                    | doma         | n               |        |        |  |
| Port<br>Po4<br>Port<br>Po4                       | Vlans al<br>1-1005<br>Vlans al<br>1,12,99,                         | lowed on<br>lowed an<br>101,111,                        | trunk<br>d activ<br>123,234                      | e in ma                                  | anagement<br>34,500                         | doma         | in              |        |        |  |
| Port<br>Po4<br>Port<br>Po4                       | Vlans al<br>1-1005<br>Vlans al<br>1,12,99,                         | lowed on<br>lowed an<br>101,111,                        | trunk<br>d activ<br>123,234                      | e in ma<br>,345,4:                       | anagement<br>34,500                         | doma:        | in              |        |        |  |
| Port<br>Po4<br>Port<br>Po4<br>Port               | Vlans al<br>1-1005<br>Vlans al<br>1,12,99,<br>Vlans in             | lowed on<br>lowed an<br>101,111,<br>spannin             | trunk<br>d activ<br>123,234<br>g tree            | e in ma<br>,345,4:<br>forware            | anagement<br>34,500<br>ding state           | doma:        | in<br>not prune | ed     |        |  |
| Port<br>Po4<br>Port<br>Po4<br>Port<br>Po4        | Vlans al<br>1-1005<br>Vlans al<br>1,12,99,<br>Vlans in<br>1,12,99, | lowed on<br>lowed an<br>101,111,<br>spannin<br>101,111, | trunk<br>d activ<br>123,234<br>g tree<br>123,234 | e in ma<br>,345,4:<br>forware<br>,345,4: | anagement<br>34,500<br>ding state<br>34,500 | doma:<br>and | in<br>not prune | ed     |        |  |
| Port<br>Po4<br>Po4<br>Po4<br>Po4<br>Po4<br>ALS2# | Vlans al<br>1-1005<br>Vlans al<br>1,12,99,<br>Vlans in<br>1,12,99, | lowed on<br>lowed an<br>101,111,<br>spannin<br>101,111, | trunk<br>d activ<br>123,234<br>g tree<br>123,234 | e in ma<br>,345,4:<br>forware<br>,345,4: | anagement<br>34,500<br>ding state<br>34,500 | doma:<br>and | in<br>not prune | ed     |        |  |

a. Verificar que el EtherChannel entre DLS1 y ALS1 está configurado correctamente.

DLS1 Figura 14 Verificando Ether-channel en DLS1

|         |                  | IOS Com   | mand Line Interface         |     |
|---------|------------------|-----------|-----------------------------|-----|
| DLS1#   | ( 18             |           |                             |     |
| DLS1#sh | et               |           |                             |     |
| DLSI#sh | etherchannel su  | 1         |                             |     |
| Flage.  | D - down         | D - in    | nort-channel                |     |
| raugo.  | T - stand-alone  | P S - S11 | spended                     |     |
|         | H - Hot-standb   | V (LACP o | only)                       |     |
|         | R - Laver3       | S - La    | ver2                        |     |
|         | U - in use       | f - fa:   | iled to allocate aggregator |     |
|         | u - unsuitable   | for bund  | dling                       |     |
|         | w - waiting to   | be aggre  | egated                      |     |
|         | d - default po:  | rt        |                             |     |
|         |                  |           |                             |     |
| Number  | of channel-group | os in use | a: 3                        |     |
| Number  | of aggregators:  |           | 3                           |     |
| Group   | Port-channel P   | rotocol   | Ports                       |     |
| ++      | +                |           |                             |     |
| 1       | Pol(SD)          | LACP      | Fa0/7(I) Fa0/8(I)           |     |
| 4       | Po4 (SU)         | PAgP      | Fa0/9(P) Fa0/10(P)          |     |
| 5       | Po5 (SD)         | LACP      | Fa0/11(I) Fa0/12(I)         |     |
| DLS1#   |                  |           |                             |     |
|         |                  |           |                             | 122 |

## ALS1

| ALS1#            |                                      |          |            |        |            |     |
|------------------|--------------------------------------|----------|------------|--------|------------|-----|
| ALS1#sh          | h et                                 |          |            |        |            |     |
| ALS1#sh          | h etherchannel sy                    |          |            |        |            |     |
| ALS1#sh          | h etherchannel su                    |          |            |        |            |     |
| ALS1#sh          | h etherchannel sur                   | nmary    |            |        |            |     |
| Flags:           | D - down                             | P - in   | port-chan  | nel    |            |     |
|                  | I - stand-alone                      | s - su:  | spended    |        |            |     |
|                  | H - Hot-standby                      | (LACP (  | only)      |        |            |     |
|                  | R - Layer3                           | S - La   | yer2       |        |            |     |
|                  | U - in use                           | f - fa:  | iled to al | locate | aggregator |     |
|                  | u - unsuitable i                     | for bune | iling      |        |            |     |
|                  | w - waiting to k                     | be aggre | egated     |        |            |     |
| Number<br>Number | of channel-groups<br>of aggregators: | s in us  | 2 2 2      |        |            |     |
| Group<br>        | Port-channel Pro                     | otocol   | Ports      |        | 1          |     |
| 1                | Pol(SD)                              | LACP     | Fa0/7(I)   | Fa0/8  | (I)        | - 1 |
| 3<br>ALS1#       | Po3 (SU)                             | PAgP     | Fa0/9(P)   | Fa0/1  | .0 (P)     |     |
|                  |                                      |          |            | 1      |            |     |

Figura 15 Verificando Ether-channel en ALS1

Verificar la configuración de Spanning tree entre DLS1 o DLS2 para cada VLAN.

DLS1

Figura 16 configuración de Spanning tree entre DLS1 o DLS2 para cada VLAN

|                          | A.H. 16    |           |            |               |               |              |     |    |
|--------------------------|------------|-----------|------------|---------------|---------------|--------------|-----|----|
| hysical Config           | Attributes |           |            |               |               |              |     |    |
|                          |            | IOS       | Command Li | ine Interface |               |              |     |    |
| 1L31+                    |            |           |            |               |               |              |     |    |
| USI#sh sp                |            |           |            |               |               |              |     |    |
| Siteh spanning-tree      | 3          |           |            |               |               |              |     |    |
| witch is in pust mode    | Dominior A |           |            |               |               |              |     |    |
| loot bridge for: defau   | It ADMON I | ANAGMENT  | VENTAS MU  | LTIMEDIA PE   | RSONAL PROVER | DORES NATIVA |     |    |
| xtended system ID        | is         | enabled   |            |               |               |              |     |    |
| ortfast Default          | is         | disabled  |            |               |               |              |     |    |
| ortFast BPDU Guard De    | fault is   | disabled  |            |               |               |              |     |    |
| ortfast BPDU Filter D    | efault is  | disabled  |            |               |               |              |     |    |
| oopguard Default         | is         | disabled  |            |               |               |              |     |    |
| therChannel misconfig    | guard is   | disabled  |            |               |               |              |     |    |
| plinkFast                | is         | disabled  |            |               |               |              |     |    |
| lackboneFast             | 15         | disabled  |            |               |               |              |     |    |
| oniigured Fathcost me    | thod used  | is short  |            |               |               |              |     |    |
| lame                     | Blocking   | Listening | Learning   | Forwarding    | STP Active    |              |     |    |
| LAN0001                  | 0          | 0         | 0          | 8             | 8             |              |     |    |
| LAN0012                  | 0          | 0         | 0          | 6             | 6             |              |     |    |
| LAN0099                  | 0          | 0         | 0          | 6             | 6             |              |     |    |
| LAN0101                  | 0          | 0         | 0          | 6             | 6             |              |     |    |
| LAN0111                  | 0          | 0         | 0          | 6             | 6             |              |     |    |
| LAN0123                  | 4          | 0         | 0          | 2             | 6             |              |     |    |
| LANU234                  | 4          | 0         | 0          | 2             | 6             |              |     |    |
| 1200343                  | 0          | 0         | 0          | 6             | 6             |              |     |    |
| LAN0500                  | 0          | 0         | 0          | 6             | 6             |              |     |    |
|                          |            |           |            | ÷             |               |              |     |    |
| 0 vlans                  | 8          | 0         | 0          | 54            | 62            |              |     |    |
| LS1#                     |            |           |            |               |               |              |     |    |
| d+E6 to avit CLI focus   |            |           |            |               |               | Conv         | Pag | to |
| ITTI O LO GAIL GEI IOCUS |            |           |            |               |               | Copy         | Fas | te |
|                          |            |           |            |               |               |              |     |    |
| Ten                      |            |           |            |               |               |              |     |    |

Figura 17 Spanning-tree Vlan 500

|              |               | IOS C    | ommand Line Ir | torface |         |         |        |     |
|--------------|---------------|----------|----------------|---------|---------|---------|--------|-----|
| DES1+        |               | 100.00   |                | Renace  |         |         |        |     |
| DLS1#sh s    |               |          |                |         |         |         |        | ^   |
| DLS1#sh sp   |               |          |                |         |         |         |        |     |
| DLS1#sh spar | nning-tree vl | an 500   |                |         |         |         |        |     |
| VLAN0500     |               |          |                |         |         |         |        |     |
| Spanning t   | ree enabled   | protoco. | l ieee         |         |         |         |        |     |
| Root ID      | Priority      | 25076    |                |         |         |         |        |     |
|              | Address       | 0009.70  | C69.9ABB       |         |         |         |        |     |
|              | Inis bridge   | 1s the   | root           |         | Famorad | Delen   | 15     |     |
|              | Hello lime    | 2 sec    | Max Age 20     | sec     | rorward | Delay.  | 15 sec |     |
| Bridge ID    | Priority      | 25076    | (priority      | 24576   | sus-id- | xt 500  | )      |     |
| Dirage ib    | Address       | 0009.70  | C69.9ABB       | 21070   | 010 10  |         |        |     |
|              | Hello Time    | 2 sec    | Max Age 20     | sec     | Forward | Delay   | 15 sec |     |
|              | Aging Time    | 20       |                |         |         | 250     |        |     |
|              |               |          |                |         |         |         |        |     |
| Interface    | Role St       | s Cost   | Prio.N         | br Typ  | pe      |         |        |     |
|              |               |          |                |         |         |         |        |     |
|              |               |          |                | _       |         |         |        |     |
| P04          | Desg FW       | 1D 9     | 128.27         | Shi     | r       |         |        |     |
| Fau/IU       | Desg FW       | ID 19    | 128.10         | P21     | P       |         |        |     |
| Fa0/8        | Desg FW       | ID 19    | 120.5          | P21     | 0       |         |        |     |
| Fa0/7        | Desg FW       | ID 19    | 128.7          | P21     | P<br>0  |         |        |     |
| Fa0/9        | Desg FW       | D 19     | 128.9          | P21     | 0       |         |        |     |
|              |               |          |                |         |         |         |        |     |
| DLS1#        |               |          |                |         |         |         |        | V   |
|              |               |          |                |         |         |         |        |     |
|              |               |          |                |         |         | ware as |        | -0. |

Figura 18 Spanning-tree Vlan 234

|                          |                          | 108.0       | ommand Line I | atorfaco |          |          |     |   |
|--------------------------|--------------------------|-------------|---------------|----------|----------|----------|-----|---|
| Fa0/9                    | Desa FV                  | 103 C       | 128.9         | P2r      | >        |          |     |   |
|                          |                          |             |               | 8        |          |          |     | 0 |
| DLS1#sh span<br>VLAN0234 | ning-tree vl             | an 234      |               |          |          |          |     |   |
| Spanning t               | ree enabled              | protoco     | l ieee        |          |          |          |     |   |
| Root ID                  | Priority                 | 24810       |               |          |          |          |     |   |
|                          | Address                  | 0090.2      | B37.C58A      |          |          |          |     |   |
|                          | Cost                     | 28          |               |          |          |          |     |   |
|                          | Port                     | 7 (Fast     | Ethernet0/7   | )        |          |          |     |   |
|                          | Hello Time               | 2 sec       | Max Age 20    | sec      | Forward  | Delay 15 | sec |   |
| Bridge ID                | Priority                 | 28906       | (priority     | 28672    | sys-id-e | xt 234)  |     |   |
|                          | Address                  | 0009.7      | C69.9ABB      |          |          |          |     |   |
|                          | Hello Time<br>Aging Time | 2 sec<br>20 | Max Age 20    | sec      | Forward  | Delay 15 | sec |   |
| Interface                | Role St                  | s Cost      | Prio.1        | br Typ   | e        |          |     |   |
|                          | 31+n PT                  | v 0         | 120.25        | Chy      |          |          |     |   |
| Fa0/10                   | Deeg Fi                  | 10 19       | 128.10        | D2r      |          |          |     |   |
| Fa0/5                    | Desg FV                  | ID 19       | 128.5         | P2r      | ,<br>,   |          |     |   |
| Fa0/8                    | Altn BI                  | K 19        | 128.8         | P2p      | )        |          |     |   |
| Fa0/7                    | Root FW                  | ID 19       | 128.7         | P2p      | )        |          |     |   |
| Fa0/9                    | Desg FW                  | ID 19       | 128.9         | P2p      | <b>)</b> |          |     |   |
|                          |                          |             |               |          |          |          |     |   |

Figura 19 Spanning-tree Vlan 111

|                                         |              | 100.0   |               |         |         |          |        |      |
|-----------------------------------------|--------------|---------|---------------|---------|---------|----------|--------|------|
| 2007 5                                  |              | 105 0   | ommand Line I | ntenace |         |          |        |      |
|                                         | -            |         |               |         | -       |          |        | ^    |
| DLS1#sh spar<br>VLAN0111                | ning-tree vl | an 111  |               |         |         |          |        |      |
| Spanning t                              | ree enabled  | protoco | l ieee        |         |         |          |        |      |
| Root ID                                 | Priority     | 24687   |               |         |         |          |        |      |
|                                         | Address      | 0009.7  | C69.9ABB      |         |         |          |        |      |
|                                         | This bridge  | is the  | e root        |         |         |          |        |      |
|                                         | Hello Time   | 2 sec   | Max Age 20    | ) sec   | Forward | Delay 1  | 15 sec |      |
| Bridge ID                               | Priority     | 24687   | (priority     | 24576   | sys-id- | ext 111) | ,      |      |
|                                         | Address      | 0009.7  | C69.9ABB      |         |         |          |        |      |
|                                         | Hello Time   | 2 sec   | Max Age 20    | ) sec   | Forward | Delay 1  | 15 sec |      |
|                                         | Aging Time   | 20      |               |         |         |          |        |      |
| Interface                               | Role St      | s Cost  | Prio.1        | Ibr Ty  | pe      |          |        |      |
|                                         |              |         | _             | 5000-00 |         |          |        |      |
| 204                                     | Desg FW      | ID 9    | 128.27        | 7 Sh    | r       |          |        |      |
| Fa0/10                                  | Desg FV      | ID 19   | 128.10        | P2;     | p       |          |        |      |
| 7a0/5                                   | Desg FW      | ID 19   | 128.5         | P2;     | p       |          |        |      |
| Ta0/8                                   | Desg FV      | ID 19   | 128.8         | P2;     | p       |          |        |      |
| Fa0/7                                   | Desg FV      | ID 19   | 128.7         | P2;     | p       |          |        | 1.00 |
| Fa0/9                                   | Desg FW      | ID 19   | 128.9         | P2      | p       |          |        |      |
| DLS1#                                   |              |         |               |         |         |          |        | ~    |
| 2 2 3 2 1 1 1 1 1 1 1 1 1 1 1 1 1 1 1 1 | 87725        |         |               |         |         | 1        | 120    |      |

Figura 20 Spanning-tree Vlan 434

|              |               | IOS C   | Command Lir | ne Interfac | e         |          |     |   |
|--------------|---------------|---------|-------------|-------------|-----------|----------|-----|---|
| Fa0/9        | Desg FW       | 19      | 128         | .9 P.       | 2p        |          |     | ^ |
| DLS1#sh span | ning-tree vla | an 434  |             |             |           |          |     |   |
| VLAN0434     |               |         |             |             |           |          |     |   |
| Spanning t   | ree enabled p | protoco | ol ieee     |             |           |          |     |   |
| Root ID      | Priority      | 25010   |             |             |           |          |     |   |
|              | Address       | 0009.7  | 7C69.9ABB   |             |           |          |     |   |
|              | This bridge   | is the  | root        |             |           |          |     |   |
|              | Hello Time    | 2 sec   | Max Age     | 20 sec      | Forward   | Delay 15 | sec |   |
| Bridge ID    | Priority      | 25010   | (priori     | ty 2457     | 5 sys-id- | ext 434) |     |   |
|              | Address       | 0009.7  | 7C69.9ABB   |             |           |          |     |   |
|              | Hello Time    | 2 sec   | Max Age     | 20 sec      | Forward   | Delay 15 | sec |   |
|              | Aging Time    | 20      |             |             |           |          |     |   |
| Interface    | Role St:      | s Cost  | Pri         | o.Nbr Ty    | лре       |          |     |   |
|              |               |         |             |             |           |          |     |   |
| P04          | Desg FW       | 9 9     | 128         | .27 51      | ır        |          |     |   |
| Fa0/10       | Desg FW       | 19      | 128         | .10 P2      | 2p        |          |     |   |
| Fa0/5        | Desg FW       | 19      | 120         | 9 P         | 20        |          |     |   |
| Fa0/7        | Desg FW       | 19      | 128         | 7 0         | 20        |          |     |   |
| Fa0/9        | Desg FW       | 0 19    | 128         | .9 P        | 20        |          |     |   |
|              | beeg and      |         |             |             | -1-       |          |     |   |
| DLS1#        |               |         |             |             |           |          |     | ~ |
|              |               |         |             |             | 1         |          |     |   |

Figura 21 Spanning-tree Vlan 123

|              |              | 100.0   | a manage of the set |         |          |         |        |   |
|--------------|--------------|---------|---------------------|---------|----------|---------|--------|---|
| 2            |              | 103 0   | ommand Line i       | itenace | 0        |         |        |   |
| DLS1#sh span | ning-tree vl | an 123  |                     |         |          |         |        | ^ |
| VLAN0123     |              |         |                     |         |          |         |        |   |
| Spanning t   | ree enabled  | protoco | I leee              |         |          |         |        |   |
| ROOL ID      | Adrees       | 21099   | 837 CE93            |         |          |         |        |   |
|              | Cost         | 28      | 57.030A             |         |          |         |        |   |
|              | Port         | 7/Fast  | Ethernet0/7         | 1       |          |         |        |   |
|              | Hello Time   | 2 sec   | Max Age 20          | sec     | Forward  | Delay   | 15 sec |   |
|              |              |         |                     |         |          |         |        |   |
| Bridge ID    | Priority     | 28795   | (priority           | 28672   | sys-id-e | xt 123  | )      |   |
|              | Address      | 0009.7  | C69.9ABB            |         | -        |         |        |   |
|              | Hello Time   | 2 sec   | Max Age 20          | sec     | Forward  | Delay 2 | 15 sec |   |
|              | Aging Time   | 20      |                     |         |          |         |        |   |
| Interface    | Role St      | s Cost  | Prio.N              | br Ty   | pe       |         |        |   |
|              |              |         | -                   |         |          |         |        |   |
| Po4          | Altn BL      | К 9     | 128.27              | Sh      | r        |         |        |   |
| Fa0/10       | Desg FW      | D 19    | 128.10              | P21     | p        |         |        |   |
| Fa0/5        | Desg FW      | D 19    | 128.5               | P21     | p        |         |        |   |
| Fa0/8        | Altn BL      | K 19    | 128.8               | P21     | p        |         |        |   |
| Fa0/7        | Root FW      | D 19    | 128.7               | P21     | p        |         |        |   |
| Fa0/9        | Desg FW      | D 19    | 128.9               | P21     | p        |         |        |   |
| DLS1#        |              |         |                     |         |          |         |        | ~ |

🗌 Тор

Figura 22 Spanning-tree Vlan 101

|              |              | IOS Co   | mmand Lir | ne Int | erface |         |         |        |       |   |
|--------------|--------------|----------|-----------|--------|--------|---------|---------|--------|-------|---|
| ra079        | Desg FW      | D 19     | 128       | .9     | PZI    | ,<br>,  |         |        |       | ^ |
| DLS1#sh span | ning-tree vl | an 101   |           |        |        |         |         |        |       |   |
| VLAN0101     | ning bicc vi | un 101   |           |        |        |         |         |        |       |   |
| Spanning t   | ree enabled  | protocol | ieee      |        |        |         |         |        |       |   |
| Root ID      | Priority     | 32869    |           |        |        |         |         |        |       |   |
|              | Address      | 0009.70  | 69.9ABB   |        |        |         |         |        |       |   |
|              | This bridge  | is the   | root      |        |        |         |         |        |       |   |
|              | Hello Time   | 2 sec    | Max Age   | 20     | sec    | Forward | Delay   | 15     | sec   |   |
| Bridge ID    | Priority     | 32869    | (priori   | су З   | 2768   | sys-id- | ext 101 | )      |       |   |
|              | Address      | 0009.7C  | 69.9ABB   |        |        |         |         |        |       |   |
|              | Hello Time   | 2 sec    | Max Age   | 20     | sec    | Forward | Delay   | 15     | sec   |   |
|              | Aging Time   | 20       |           |        |        |         |         |        |       |   |
| Interface    | Role St      | s Cost   | Pri       | o.Nb   | r Typ  | be      |         |        |       |   |
|              |              |          |           |        |        |         |         |        |       |   |
| P04          | Desg FW      | D 9      | 128       | .27    | Shi    | 2       |         |        |       |   |
| a0/10        | Desg FW      | D 19     | 128       | .10    | P2g    | 2       |         |        |       |   |
| T=0/8        | Desg FW      | D 19     | 120       | . 0    | P21    |         |         |        |       |   |
| Fa0/7        | Desg FW      | D 19     | 128       | . 7    | P2r    | <u></u> |         |        |       |   |
| Fa0/9        | Desg FW      | D 19     | 128       | .9     | P2p    | 5       |         |        |       |   |
|              |              |          |           |        |        |         |         |        |       |   |
| DLSI#        |              |          |           |        |        | 12      |         | 434047 |       | * |
|              | 1.6          |          |           |        |        | 0       |         | 1      | Dacto |   |

Figura 23 Spanning-tree Vlan 345

|              |                                                                | 105 0   | ommand Lin | e Interfac | e         |         |        |   |
|--------------|----------------------------------------------------------------|---------|------------|------------|-----------|---------|--------|---|
| ra0/9        | Desg rw                                                        | D 19    | 120.       | 9 F2       | .p        |         |        | ^ |
| DLS1#sh span | ning-tree vl                                                   | an 345  |            |            |           |         |        |   |
| VLAN0345     | 1 5 5 4 1 <del>-</del> 1 1 5 - 1 1 5 - 1 1 5 - 1 5 5 5 5 5 5 5 |         |            |            |           |         |        |   |
| Spanning t   | ree enabled                                                    | protoco | l ieee     |            |           |         |        |   |
| Root ID      | Priority                                                       | 24921   |            |            |           |         |        |   |
|              | Address 0009.7C69.9ABB                                         |         |            |            |           |         |        |   |
|              | This bridge                                                    | is the  | root       |            |           |         |        |   |
|              | Hello Time                                                     | 2 sec   | Max Age    | 20 sec     | Forward   | Delay   | 15 sec |   |
| Bridge ID    | Priority                                                       | 24921   | (priorit   | v 24576    | 5 svs-id- | ext 345 | )      |   |
|              | Address 0009.7C69.9ABB                                         |         |            |            |           |         |        |   |
|              | Hello Time                                                     | 2 sec   | Max Age    | 20 sec     | Forward   | Delay   | 15 sec |   |
|              | Aging Time                                                     | 20      |            |            |           |         |        |   |
| Interface    | Role St                                                        | s Cost  | Prio       | Nbr Ty     | лое       |         |        |   |
|              |                                                                |         |            |            |           |         |        |   |
| <br>Po4      | Desa FW                                                        | D 9     | 128.       | 27 Sł      | nr        |         |        |   |
| Fa0/10       | Desg FW                                                        | D 19    | 128.       | 10 P2      | 2p        |         |        |   |
| Fa0/5        | Desg FW                                                        | D 19    | 128.       | 5 P2       | 2p        |         |        |   |
| Fa0/8        | Desg FW                                                        | D 19    | 128.       | 8 P2       | 2p        |         |        |   |
| Fa0/7        | Desg FW                                                        | D 19    | 128.       | 7 P2       | 2p        |         |        |   |
| Fa0/9        | Desg FW                                                        | D 19    | 128.       | 9 P2       | 2p        |         |        |   |
| DLS1#        |                                                                |         |            |            |           |         |        | ~ |
|              |                                                                |         |            |            | 8         |         | -      |   |

### CONCLUSIONES

Al realizar los ejercicios en el escenario propuesto, se pudo practicar los temas de la Unidad 1 de los cursos de enrutamiento OSPF y EIGRP, se practicaron estos protocolos y se establecieron los protocolos de conexión del por sus respectivas características. Esto tiene sus propias ventajas sobre los otros. Por ejemplo, EIGRP es un protocolo híbrido que tiene en cuenta para su transición estados de enlace y vectores de distancia. Esto es exclusivo de Cisco y es más beneficioso para redes grandes.

El protocolo EIGRP permite a los enrutadores utilizar diferentes rutas a destinos cuando envían paquetes, y EIGRP puede configurar el tráfico en enlaces, lo que permite al administrador definir el alcance de la métrica. contiene una ruta adicional con el parámetro de coeficiente para definir la mejor ruta

Segundo escenario: Al realizar la configuración del protocolo VTP se debe tener en cuenta en elegir adecuadamente el modo para VTP, ya que este protocolo es un instrumento muy poderoso y si no se usa adecuadamente puede ocasionar dificultades en la red y por ende el dominio VTP ocasiona que la información que se configuro en la VLAN del servidor se transfiera a todos los clientes en la red.

El protocolo VLAN Trunking Protocol es usado para administrar y configurar equipos de la marca Cisco en las VLANs. De esta manera en los switches de esta marca, el VTP opera en tres modos diferentes como son; Servidor, Cliente, Transparente, permitiendo intercambio de información en las VLANs hacia los trunks y los switchs que posean las bases de datos sincronizadas en el punto central de la red.

### BIBLIOGRAFÍA

CISCO. (2014). Traducción de direcciones IP para IPv4. Principios de Enrutamiento y Conmutación. Recuperado de <u>https://static-course-assets.s3.amazonaws.com/RSE50ES/module11/index.html#11.0.1.1</u>

Froom, R., Frahim, E. (2015). CISCO Press (Ed). Switch Fundamentals Review. Implementing Cisco IP Switched Networks (SWITCH) Foundation Learning Guide CCNP SWITCH 300-115. Recuperado de https://1drv.ms/b/s!AmIJYei-NT1IInWR0hoMxgBNv1CJ

Froom, R., Frahim, E. (2015). CISCO Press (Ed). InterVLAN Routing. Implementing Cisco IP Switched Networks (SWITCH) Foundation Learning Guide CCNP SWITCH 300-115. Recuperado de https://1drv.ms/b/s!AmIJYei-

NT1InWR0hoMxgBNv1CJ

Froom, R., Frahim, E. (2015). CISCO Press (Ed). Switch Fundamentals Review. Implementing Cisco IP Switched Networks (SWITCH) Foundation Learning Guide CCNP SWITCH 300-115. Recuperado de <u>https://1drv.ms/b/s!AmIJYei-</u> NT1IInWR0hoMxgBNv1CJ

Froom, R., Frahim, E. (2015). CISCO Press (Ed). Campus Network Design Fundamentals. Implementing Cisco IP Switched Networks (SWITCH) Foundation Learning Guide CCNP SWITCH 300-115. Recuperado

de: <u>https://1drv.ms/b/s!AmIJYei-NT1IInWR0hoMxgBNv1CJ</u>

Froom, R., Frahim, E. (2015). CISCO Press (Ed). InterVLAN Routing. Implementing Cisco IP Switched Networks (SWITCH) Foundation Learning Guide CCNP SWITCH 300-115. Recuperado de <u>https://1drv.ms/b/s!AmIJYei-</u> NT1IInWR0hoMxgBNv1CJ

Teare, D., Vachon B., Graziani, R. (2015). CISCO Press (Ed). Basic Network and Routing Concepts. Implementing Cisco IP Routing (ROUTE) Foundation Learning Guide CCNP ROUTE 300-101. Recuperado de

https://1drv.ms/b/s!AmIJYeiNT1IInMfy2rhPZHwEoW